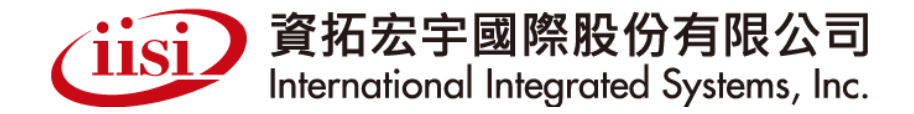

# 衛生福利部國民健康署

婦幼健康管理整合系統 新生兒篩檢業務作業說明

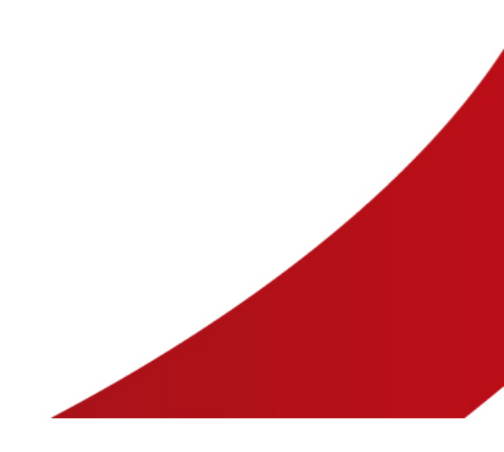

簡報人:資拓宏宇國際股份有限公司

計畫經費由國民健康署運用菸品健康福利捐支應

always innovative, always **IISI** 

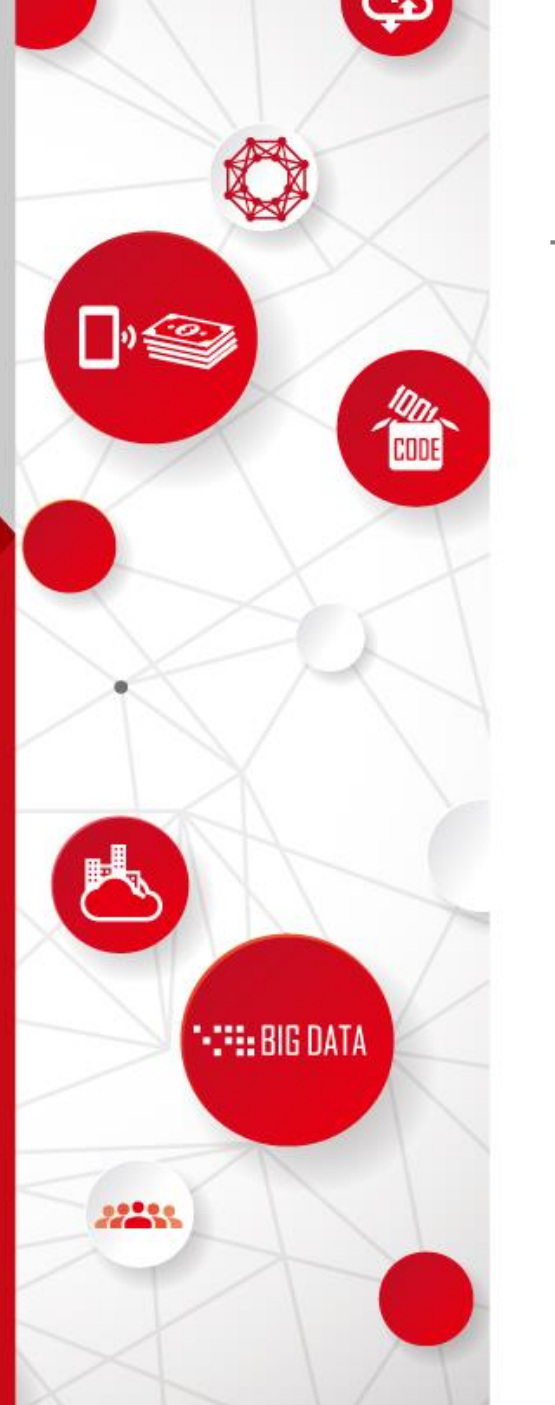

# 新增10項新生兒篩檢項目實施

▶預計於108年10月1日施行新增10項新生兒篩檢項目,包括:

✔瓜胺酸血症第I型(CIT I)

✔瓜胺酸血症第Ⅱ型(CITII)

✓三羥基三甲基戊二酸尿症(HMG)

✓全羧化酶合成酶缺乏(HCSD)

✔丙酸血症(PA)

✔ 原發性肉鹼缺乏症(PCD)

✓肉鹼棕櫚醯基轉移酶缺乏症第I型(CPT I)

✓肉鹼棕櫚醯基轉移酶缺乏症第Ⅱ型(CPT II)

✓極長鏈醯輔酶A去氫酶缺乏症(VLCAD)

✓早發型戊二酸血症第Ⅱ型(GA II)

▶因應新增項目實施,婦幼健康管理整合系統配合於<u>108年8</u> 月31日前完成相關新生兒篩檢業務功能新增/修訂

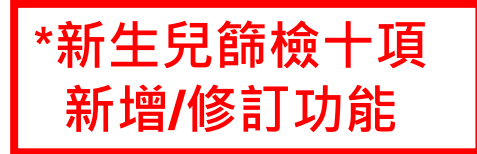

## 使用者權責-採集機構

| 功能名稱(一)   | 功能名稱(二)  | 功能名稱(三)   |
|-----------|----------|-----------|
| ▶ 新生兒篩檢業務 | ■ 檢體採集作業 | □ 新生兒基本資料 |
|           |          | □ 寄送採集檢體  |

## 使用者權責-確診醫院

| 功能名稱(一)   | 功能名稱(二)  | 功能名稱(三)  |
|-----------|----------|----------|
| ▶ 新生兒篩檢業務 | ■ 診斷治療作業 | □ 診斷治療管理 |

# 使用者權責-衛生局/所

|                  | 功能名稱(一)    | 功能名稱(二)  | 功能名稱(三)    |    |
|------------------|------------|----------|------------|----|
| $\triangleright$ | 新生兒篩檢業務    | ■ 新生兒篩檢  | □ 篩檢中心經費審核 |    |
|                  |            | ■ 複檢追蹤作業 | □ 異常個案追蹤管理 | •- |
| $\triangleright$ | 新生兒篩檢統計/報表 |          |            |    |

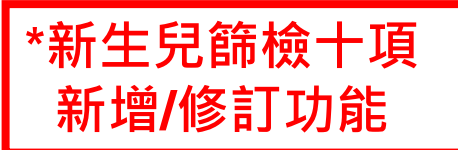

## 使用者權責-篩檢中心

| 功能名稱(一)      | 功能名稱(二)  | 功能名稱(三)        |
|--------------|----------|----------------|
| ◆ 新生兒篩檢業務    | ■ 檢體採集作業 | □ 新生兒基本資料      |
|              | ■ 篩檢檢驗作業 | □ 簽收檢體作業       |
|              |          | □ 登錄檢體篩檢       |
|              |          | □ 通知複檢         |
|              |          | □ 結案管理         |
|              |          | □ 轉介陽性個案       |
|              |          | □ 匯入篩檢資料       |
|              |          | □ 採血單位別篩檢人數統計表 |
|              |          | □ 未篩檢名冊        |
|              |          | □ 預設轉介確診醫院管理   |
|              |          | □ 匯入基因檢測資料     |
|              | ■ 新生兒篩檢  | □ 篩檢資料上傳紀錄     |
|              |          | □ 經費申請         |
|              |          | □ 基因檢測資料上傳紀錄   |
|              |          | □ 篩檢結果判定標準值管理  |
| ▶ 新生兒篩檢統計/報表 |          |                |

# 新生兒篩檢業務

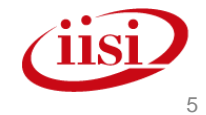

婦幼健康管理整合系統

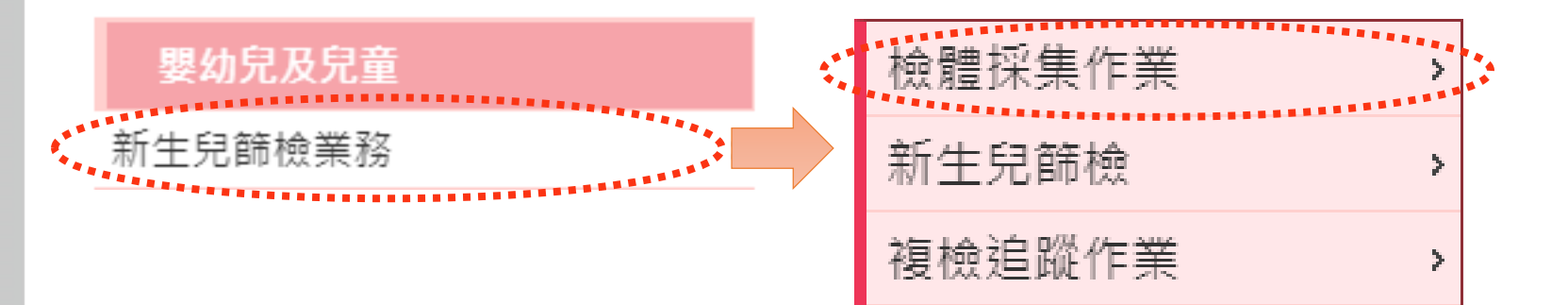

# 檢體採集作業-操作說明

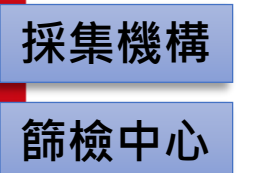

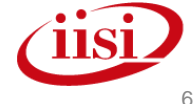

婦幼健康管理整合系統

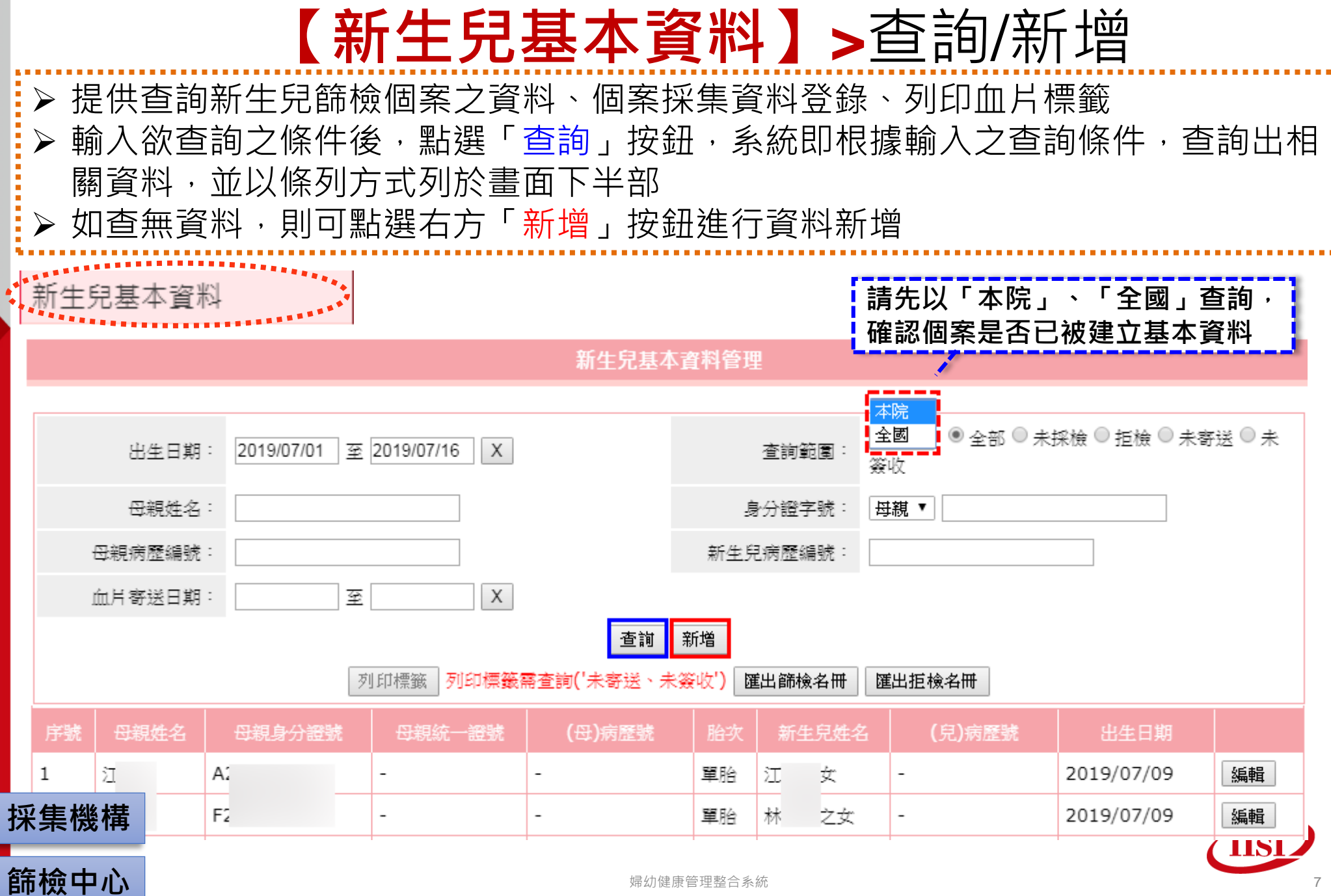

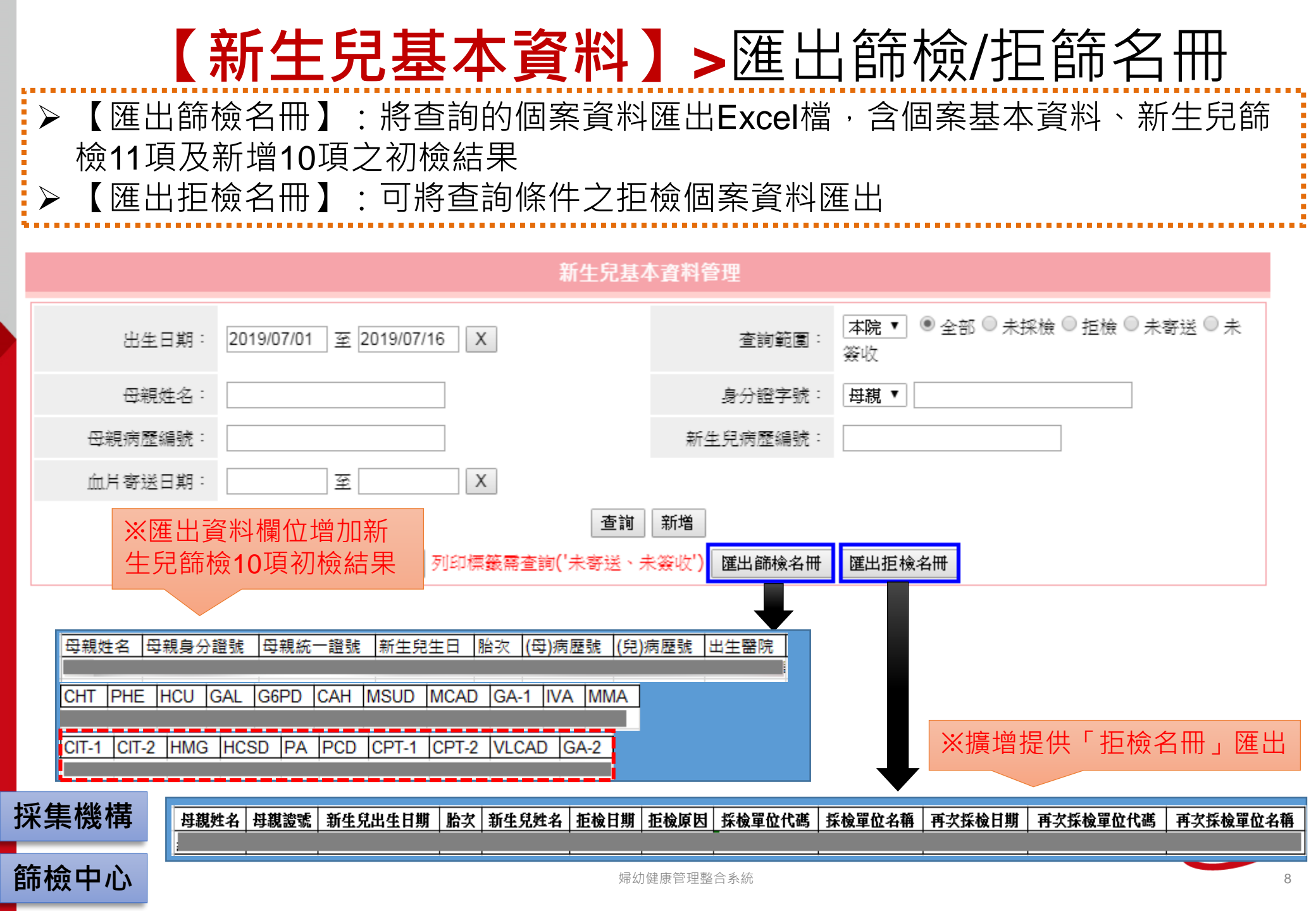

|                                                                     |                              | Ι                            | 新生兒                                  | 基本資料                                         | 】>新                           | f增                    |             |    |
|---------------------------------------------------------------------|------------------------------|------------------------------|--------------------------------------|----------------------------------------------|-------------------------------|-----------------------|-------------|----|
| <ul> <li>▶ 新增日</li> <li>&gt; 若個<br/>系統日</li> <li>&gt; 如查</li> </ul> | 時,輸入<br>案於出生<br>匯入個案<br>無產婦資 | 產婦的貧<br>通報系統<br>基本資料<br>料,可點 | 配田通報【産婦身<br>記日通報,且<br>い以減少作<br>調子新増個 | 分證字號、新生<br><b>出生與採集醫院</b><br>業時間。<br>案」按鈕,直接 | 兒出生日期<br><b>為同一家</b><br>輸入新生兒 | 朝】進行重<br>,則可直掛<br>兒資料 | ≦詢<br>妾由出生通 | ₫報 |
| 新生兒基本                                                               | 資料管理                         | ↓查"有                         | "產婦資料                                |                                              |                               |                       |             |    |
|                                                                     |                              |                              | 查詢出生通報資料                             | (請先查詢出生通報系統是召                                | 昏已通報)                         |                       |             |    |
|                                                                     | 產婦身分證字                       | 扰 T                          |                                      | 新                                            | 生兒出生日期 20                     | 19/07/12              | 查詢          |    |
| ,                                                                   |                              |                              |                                      | •                                            |                               |                       |             |    |
| 查詢成功                                                                | 重報序號                         | 產婦姓名                         | 產婦身份證字號                              | 新生兒出生日期                                      | 新生兒胎序                         | 新生兒性別                 |             |    |
|                                                                     |                              | ş                            |                                      | 2019/07/12 07:38:00                          | 單胎                            | 女生                    | 匯入資料        |    |
| 新增個案                                                                | ]                            |                              |                                      |                                              |                               |                       |             | ļ. |
|                                                                     | 出生通報系統                       | _ ↓ 查"無<br>渣無資料!             | 王" 產婦資料                              |                                              |                               |                       |             |    |
| 採集機構                                                                | 新增個案                         |                              |                                      |                                              |                               |                       |             |    |
| 篩檢中心                                                                |                              |                              |                                      | 婦幼健康管理整合系統                                   |                               |                       |             | 9  |

# 【新生兒基本資料】>修改資料

## ▶ 新生兒基本資料儲存後,再查詢出來,可進行修改或新生兒採檢資料登錄

#### 新生兒基本資料管理

| 出生日期:       2         母親姓名:       1         母親病歷編號:       1         血片寄送日期:       1 | 2019/07/01 至 2019/07/16 | X<br>查詢<br>「標籤幕查詢('未寄送、未 | 查詢範圍:     2       身分證字號:     4       新生兒病歷編號:     5       新増     3 | <u>¥院 ▼</u> ● 全部 ● 未掛<br>Wy<br>母親 ▼<br>舊出拒檢名冊 | &檢 ◎ 拒檢 ◎ 未寄送 ◎ 未     |
|-------------------------------------------------------------------------------------|-------------------------|--------------------------|--------------------------------------------------------------------|-----------------------------------------------|-----------------------|
| 序號     母親姓名     日       1     江     A:                                              |                         | 登號 (母)病歷號<br>-           | 胎次 新生兒姓名<br>單胎 江 女                                                 | (兒)病歷號<br>-                                   | 出生日期<br>2019/07/09 編輯 |
| [新生兒基本資<br>•產婦基本資料                                                                  | 料]<br>[新生兒採檢            | <b>[訪視紀錄]</b><br>•新增採檢訪視 | [篩檢結果                                                              | ·查閱新生                                         | <b>請果]</b><br>:兒確     |
| •配偶資料<br>•新生兒基本資料                                                                   | <b>資料登錄]</b><br>•新增採集資料 |                          | •查閱新生兒篩<br>11項篩檢結果<br>•查閱新生兒篩                                      | ·<br>檢<br>·<br>檢                              | [基因檢測結果]<br>•查閱基因檢測結  |
| 米集機構<br>篩檢中心                                                                        | •豆打把做                   | 婦幼健康                     | 新增 <b>10</b> 項篩檢<br>果                                              | 該結                                            | ★ ※擴增此頁籤              |

|                          | 【新生兒基本資料                                                                              | ↓ > 新生兒基本資料管理                            |        |  |  |  |  |  |  |  |  |
|--------------------------|---------------------------------------------------------------------------------------|------------------------------------------|--------|--|--|--|--|--|--|--|--|
| ▶ 欄位名<br>▶ 夫妻隻           | <ul> <li>▶ 欄位名稱以紅色字樣顯示者,為必填欄位</li> <li>▶ 夫妻雙方需有一位國籍為【本國】且有輸入【身分證字號】才可有篩檢補助</li> </ul> |                                          |        |  |  |  |  |  |  |  |  |
| 新生兒基本                    | <b>上資料管理</b> 新生兒採檢資料登錄<br>選                                                           | 選記卷                                      |        |  |  |  |  |  |  |  |  |
| 唐· <b>府 圣</b> 4.<br>特殊分類 | <b>見 // ←</b><br>● 一般 ● 無依兒童 ● 出生後死亡 ● 其他                                             | 選擇【低收入戶】需填寫低收入戶證號                        |        |  |  |  |  |  |  |  |  |
| 身分別                      | ◎ 一般 ◎ 原住民 ◎ 大陸配偶 ● 外籍配偶 ☑ 低收入♬                                                       | ↓ 「低收入戶證號                                |        |  |  |  |  |  |  |  |  |
| 國籍                       | 原始國籍:   越南   ▼   目前國籍:   越南   ▼                                                       |                                          |        |  |  |  |  |  |  |  |  |
| 產婦姓名                     | 陳         (母)病歷號碼           病歷號 擇一填寫                                                  | 産婦生日                                     |        |  |  |  |  |  |  |  |  |
| 產婦身分證號                   | 配偶資料                                                                                  |                                          | _      |  |  |  |  |  |  |  |  |
| 產婦電話(一)                  | 配偶姓名                                                                                  | 配偶證號 配偶生日                                |        |  |  |  |  |  |  |  |  |
| 戶籍地址                     | 配偶國籍  本國 ▼] 產婦及配偶需有一方國                                                                | 國籍為[本國]且有[身份證號]才有補助。                     |        |  |  |  |  |  |  |  |  |
| 現居地址                     | 新生兒基本資料                                                                               | 請擇一填寫即可                                  |        |  |  |  |  |  |  |  |  |
|                          | 新生兒姓名                                                                                 | (嬰)病歷號碼     新生兒身分證號                      |        |  |  |  |  |  |  |  |  |
|                          | 新生兒出生日期 2018/07/30 12 ▼時 44 ▼分                                                        | 新生兒胎次     單胎     ▼     新生兒性別     ● 男 ○ 女 |        |  |  |  |  |  |  |  |  |
| 採集機構                     | <mark>懷孕運數</mark> 若要刪除,請先填寫【                                                          |                                          | -      |  |  |  |  |  |  |  |  |
| 篩檢中心                     | 編輯 刪除 刪除原因:                                                                           | ]健康管理整合系統 1                              | <br>11 |  |  |  |  |  |  |  |  |

| ľ                 | 新生兒                     | 己基本資                          | 料】>                      | 新生兒捋                                                                 | 候檢資料登録                   | 禄(一)               |
|-------------------|-------------------------|-------------------------------|--------------------------|----------------------------------------------------------------------|--------------------------|--------------------|
| ▶ 黑<br>▶ 柿<br>▶ 老 | 占選「新増<br>開位名稱以<br>告個案已採 | 採集」即可進/<br>紅色字樣顯示者<br>檢,請選擇「是 | 凡「新生兒<br>皆,為必填<br>≧」,可續  | 篩檢採集資料登<br>欄位<br>填寫採集資料登                                             | ध錄」畫面<br>錄及進行血片寄送        |                    |
|                   | 新生兒基本資料                 | 管理新生兒採檢資料                     | ₿ <mark>登錄</mark> 訪視記    | 錄 篩檢結果 確診                                                            | 結果 基因檢測結果                |                    |
|                   | 尚未有採集資料<br>新增採集         | ,請按[新增採集]建立採集                 | <sup>資料。</sup><br>遅<br>限 | 擇【是】,可續輸 <i>)</i><br>「、輸血狀態、採集[                                      | 入是否哺乳滿24小<br>日期等資料       |                    |
|                   | 篩檢狀態                    | 初檢                            | 是否已採檢                    | ● 是 ○ 已離院 (拒檢)                                                       |                          | _                  |
|                   | 哺乳満24小時                 | ◎ 是 ◎ 否                       | 輸血                       | <ul> <li>● <sub>有</sub> ○ <sub>無</sub> 輸血為</li> <li>輸血日期:</li> </ul> | 【有】需填寫輸血日期               | ]                  |
|                   | 哺乳日期                    |                               | 採集日期                     |                                                                      | 若要寄送,可勾選進行<br>編輯,將加片寄送至節 | 「「寄送狀態」<br>「檢中心    |
|                   | 使用抗生素                   | ◉ 有 ◎ 無                       | 寄送狀態                     | ☑ 是否進行寄送作業<br>篩檢中心:<br>寄送方式: 未寄送 ▼                                   | *不一定要馬上勾選寄該位的作業流程而定      | <sup>关,</sup> 可視貴單 |
| <b>妪</b> 隹凇       | 目前體重                    | (初檢預設為出生體重)                   | 採檢單位                     | 寄送日期:                                                                |                          |                    |
| 床枽惤<br>篩檢中        | □心                      | <u>清除</u> 放棄新增                | ]                        | 婦幼健康管理整合系統                                                           |                          |                    |

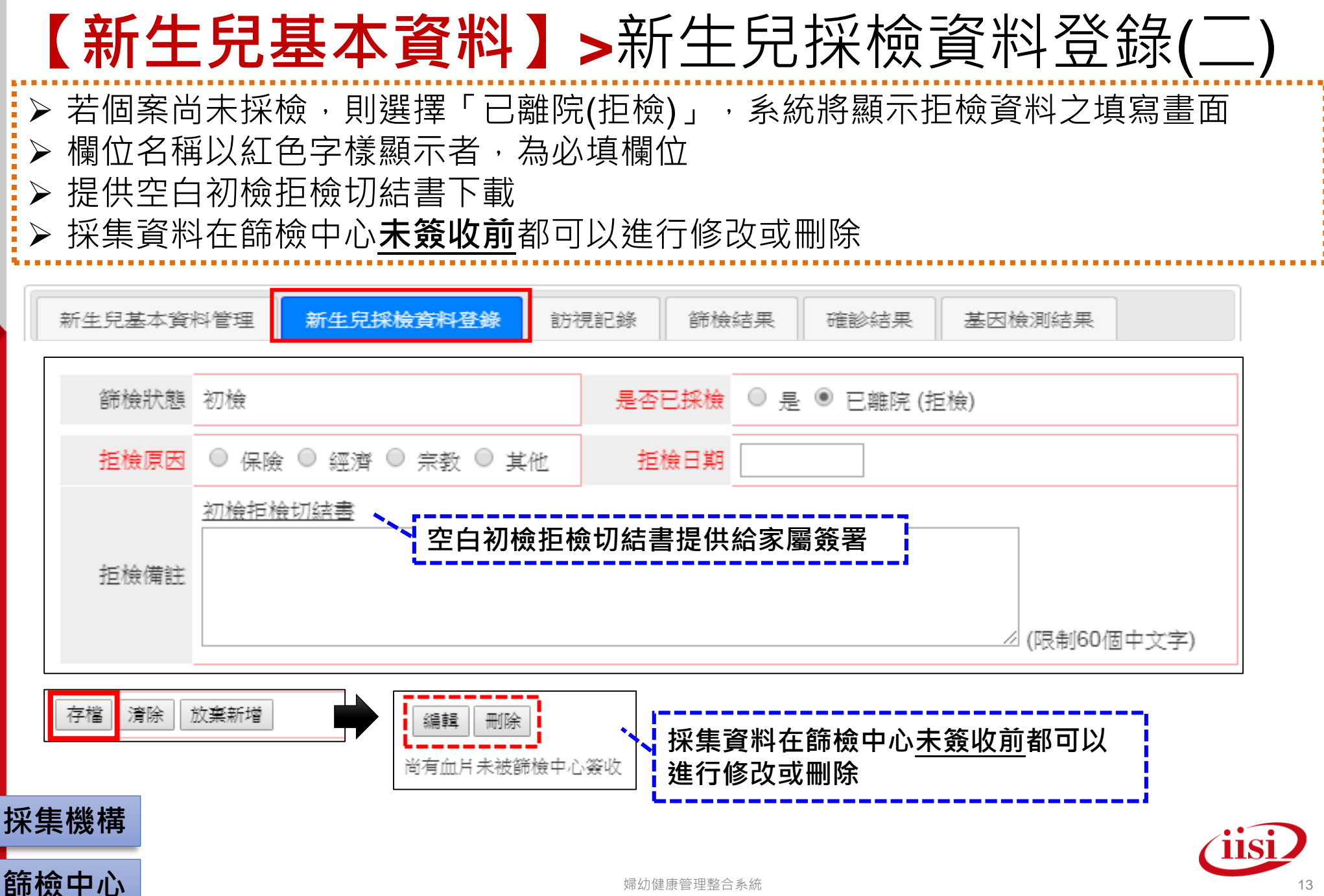

婦幼健康管理整合系統

## 【新生兒基本資料】>訪視紀錄

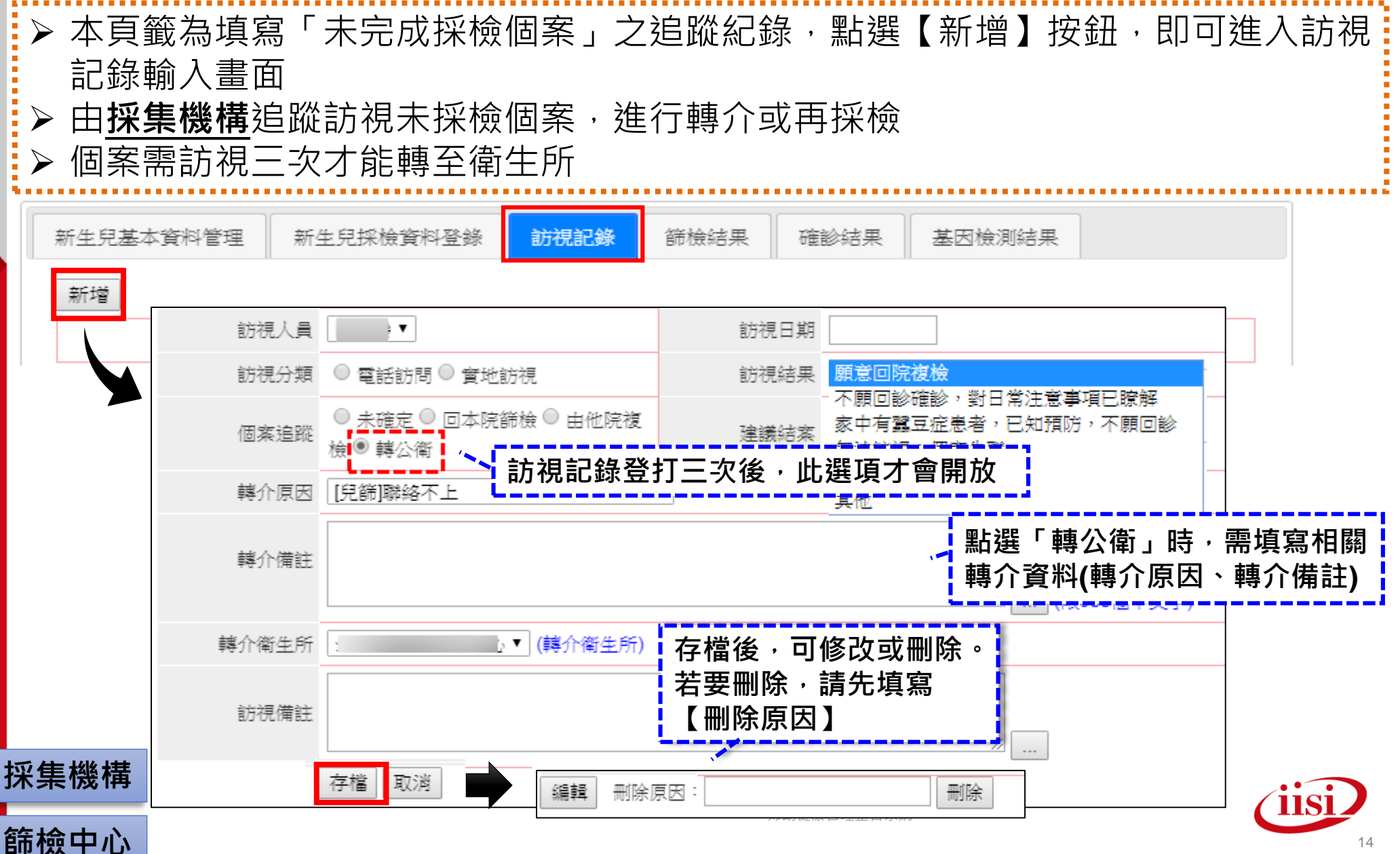

## 【新生兒基本資料】>篩檢結果

➤ 當個案篩檢結果出爐後,可在此頁籤檢視篩檢中心上傳之個案篩檢結果資料

| 新                               | 新生兒    | <br>!篩檢1 <sup>:</sup> | 。<br>1項       | 採檢資料登錄                           | 訪視記錄 | ŧ 篩          | 檢結果     | 確診          | 結果しま       | 基因檢測結果       |        |
|---------------------------------|--------|-----------------------|---------------|----------------------------------|------|--------------|---------|-------------|------------|--------------|--------|
| 初檢                              |        |                       | 0.01.02       | ↓ 新                              | 生兒節  | <b>新</b> 檢新士 | 曾10項    |             |            |              |        |
| 先天性代謝異常                         | 陰性     | 疑陽性                   | 高疑陽性          | 複檢                               | 檢體收  | 到日: 2019     | 1/01/03 |             | 篩檢編號:      |              |        |
| 1. 先天性甲狀腺功能低下<br>症<br>CHT       | <10.0  | 10.0-29.9             | 30.0-39.9     | 先天性代謝異常                          | 陰性   | 疑陽性          | 高疑陽性    | 判斷參考值<br>陽性 | 篩檢日期       | 檢測值輸入 (mU/L) | ) 篩檢結果 |
| 2.苯酮尿症<br>PHE                   | <90.0  | 90.0-239.9            |               | 12 . 瓜胺酸血症第I型<br>CIT-1           | -    | -            | -       | -           | 2019/01/03 | 1.27         | 陰性     |
| 3 . 高胱胺酸尿症<br>HCU               | <60.0  | 60.0-119.9            | -             | 13 . 瓜胺酸血症第II型<br>CIT-2          | -    | -            | -       | -           | 2019/01/03 | -            | 陰性     |
| 4 . 半乳糖血症<br>GAL                | <9.8   | 9.8-30.0              | -             | 14. 三羥基三甲基戊二酸尿<br>症<br>HMG       | -    | -            | -       | -           | 2019/01/03 | -            | 疑陽性    |
| 5 . 葡萄糖-6-磷酸鹽去氫酶<br>缺乏症<br>G6PD | >6.0   | -                     | -             | 15.全羧化酶合成酶缺乏<br>HCSD             | -    | -            | -       | -           | 2019/01/03 | 6.331        | 陰性     |
| 6 . 先天性腎上腺增生症<br>CAH            | <15.0  | 15.0-24.9             | -             | 16 . 丙酸血症<br>PA                  | -    | -            | -       | -           | 2019/01/03 | 6.95         | 陰性     |
| 7 . 楓漿尿病<br>MSUD                | <280.0 | 280.0-<br>599.9       | -             | 17 . 原發性肉鹼缺乏症<br>PCD             | -    | -            | -       | -           | 2019/01/03 | 2.86         | 陽性     |
| 8.中鍵酰輔酶去氫酶缺乏<br>症<br>MCAD       | <0.5   | 0.5–0.99              | -             | 18. 肉鹼棕櫚醯基轉移酶缺<br>乏症第1型<br>CPT-1 | -    | -            | -       | -           | 2019/01/03 | -            | 陰性     |
| 9 . 戊二酸血症第一型<br>GA-1            | <0.3   | 0.3-0.59              | -             | 19. 肉鹼棕櫚醯基轉移酶缺<br>乏症第II型         | -    | -            | -       | -           | 2019/01/03 | -            | 疑陽性    |
| 10 . 異戊酸血症<br>IVA               | <0.6   | 0.60-1.19             | -             | CP1-2<br>20. 極長鍵醯輔酶去氫酶缺          |      |              |         |             |            |              |        |
| 採集機構                            | <6.0   | 6.0-13.9              | -             | 乏症<br>VLCAD                      | -    | -            | -       | -           | 2019/01/03 | -            | 陰性     |
| 篩檢中心                            | 編輯     | <b>]</b> *í           | 篩檢中<br>└────┐ | 心可於此頁面対<br>GA-2                  | 進行篩  | 檢結果          | 編輯      |             | 2019/01/03 | -            | 陰性     |

## 【新生兒基本資料】>確診結果

▶ 可在此頁籤檢視確診醫院上傳之個案確診結果資料

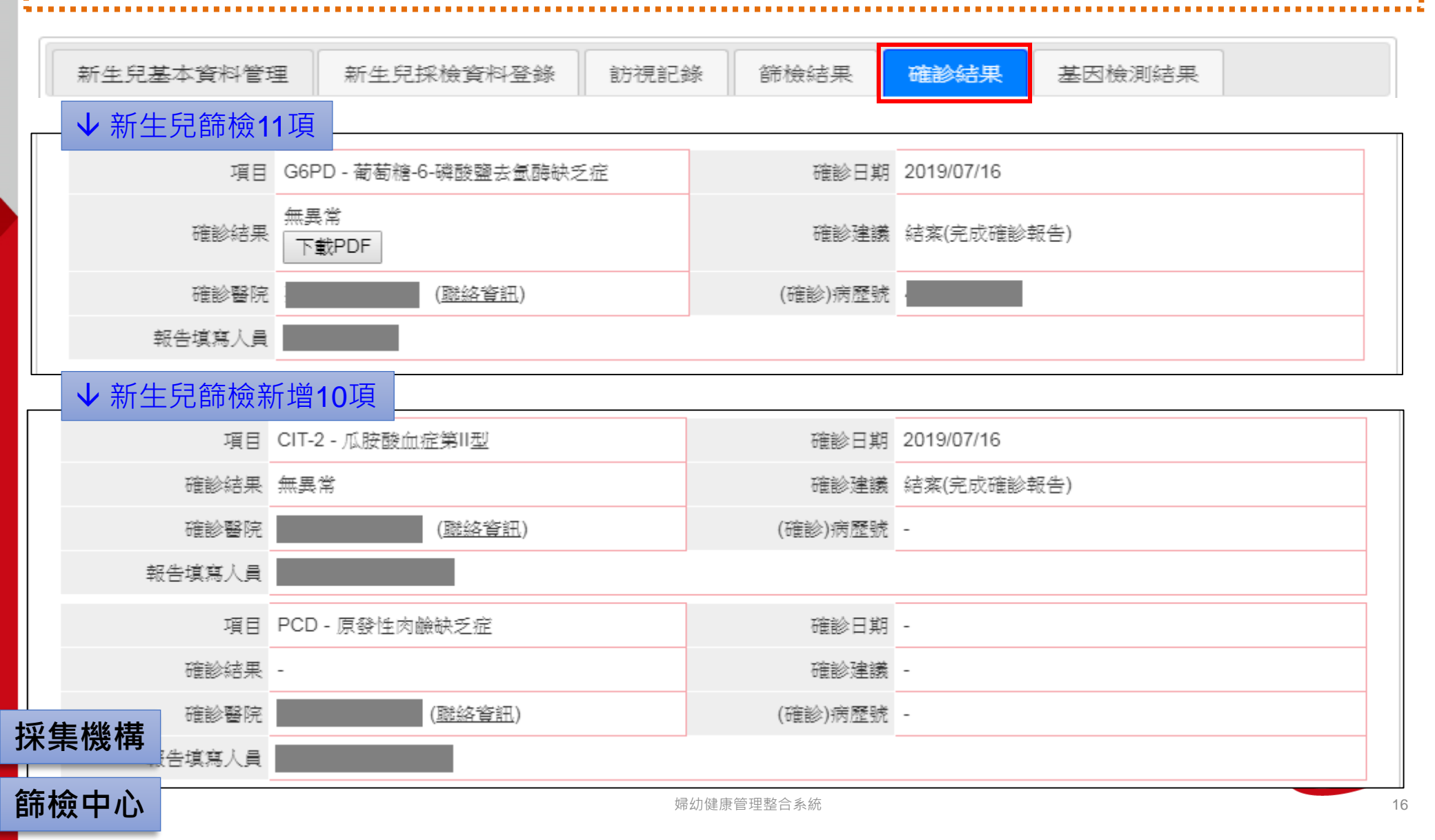

#### 【新生兒基本資料】>基因檢測結果 ▶ 可在此頁籤檢視篩檢中心上傳之個案基因檢測報告 新生兒採檢資料登錄 確診結果 基因檢測結果 新生兒基本資料管理 訪視記錄 篩檢結果 基因檢測次數: 1 ↓包含5項複檢基因報告:CIT II、CPT I、CPT II、VLCAD、GA II 篩檢項日: CIT-2 検測項日 報告日期 1. See 5. 1 851 854del4 篩檢項目: VLCAD 檢測項目 是否進行基 檢測內容 基因檢測報告 1638-1660dup 検測項目 基因检测判定 報告判定 檢測結果詳述 備註 報告日期 是否進行基因檢測 基因檢測結果 IVS6+5G>A IVS16ins3kb CPT1A 否 疑陽性 ACADVL 否 Υ 123 2019/05/10 c.1399C>T(R46 222 222 c.955C>T(R319 篩檢項目: CPT-2 GA-2 篩檢項目: IV11+1G>A 檢測內容 基因檢測報告 c.754G>A(p. 検測項日 基因檢測判定 基因檢測結果 檢測結果詳述 備註 報告日期 (Glu252Lys)) 是否進行基因檢測 報告判定 檢測項日 是否進行基 c.1092 1095del ETFDH 否 CPT2 否 c.1231G>(V411 ETFA 否 採集機構 35 ETFB 否 🚽 ※篩檢中心可於此頁面進行基因檢測結果編輯 SLC25A20 否 $0 \leq 4 \leq \lambda \leq n$ 编輯 篩檢中心 17

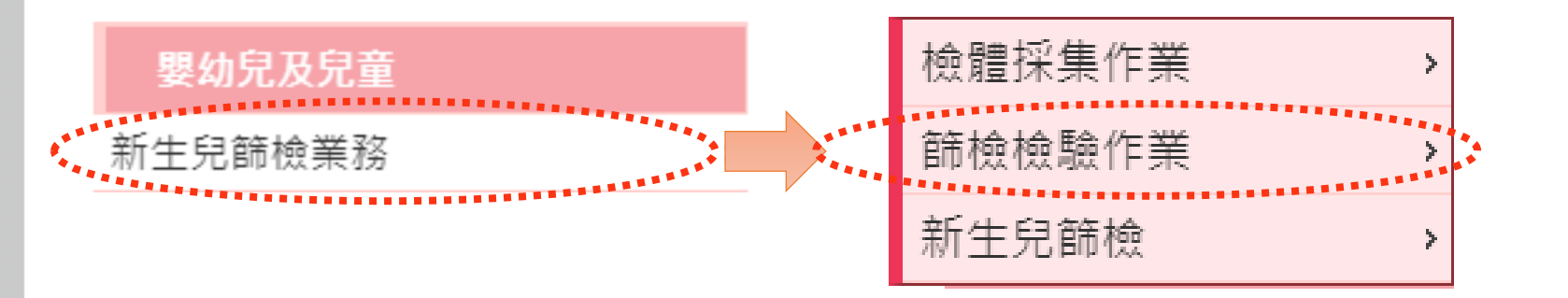

# 篩檢檢驗作業-操作說明

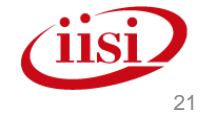

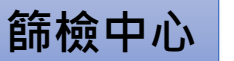

## 【**簽收檢體作業】>**批次簽收

## ▶ 提供執行檢體批次簽收、退回血片不良檢體

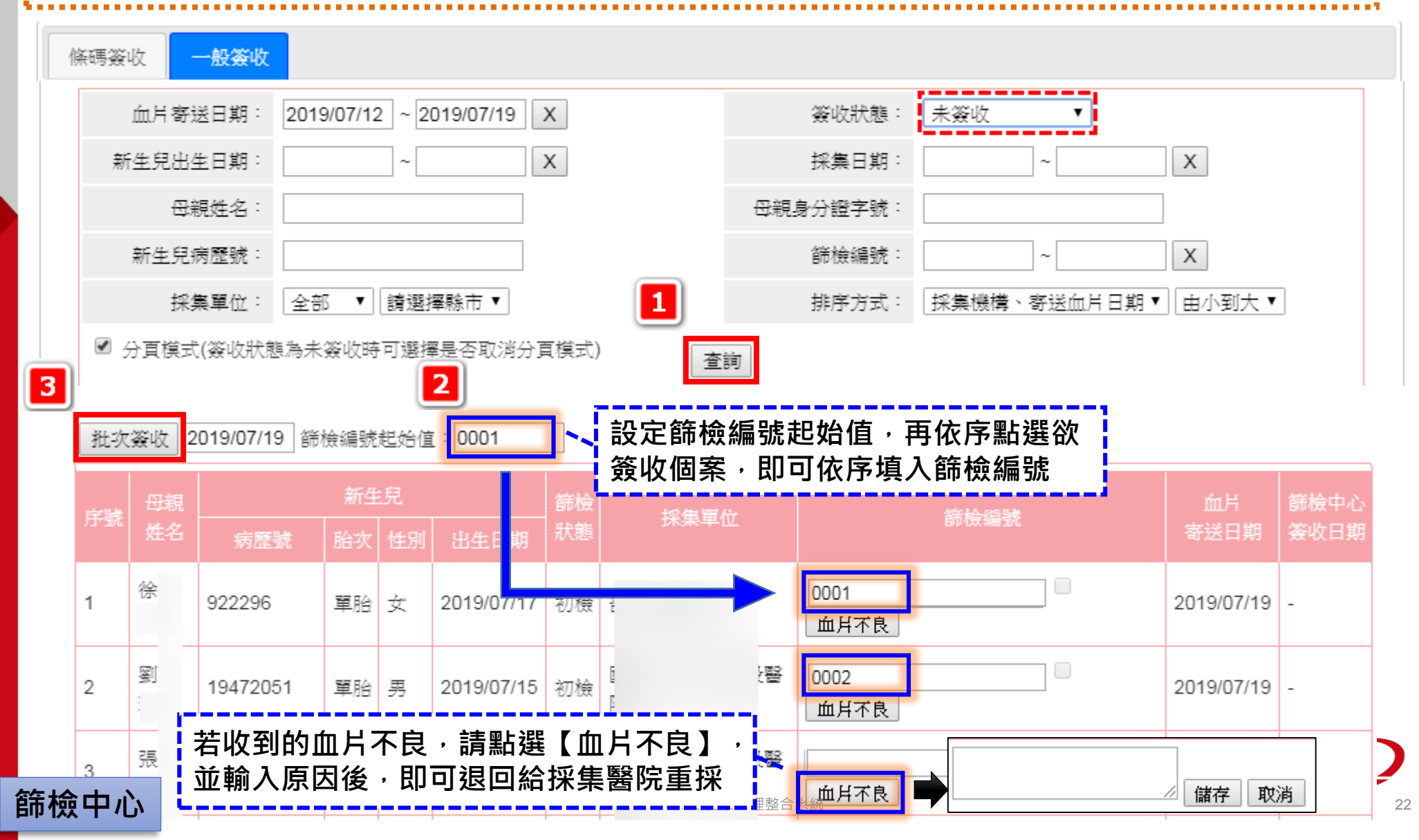

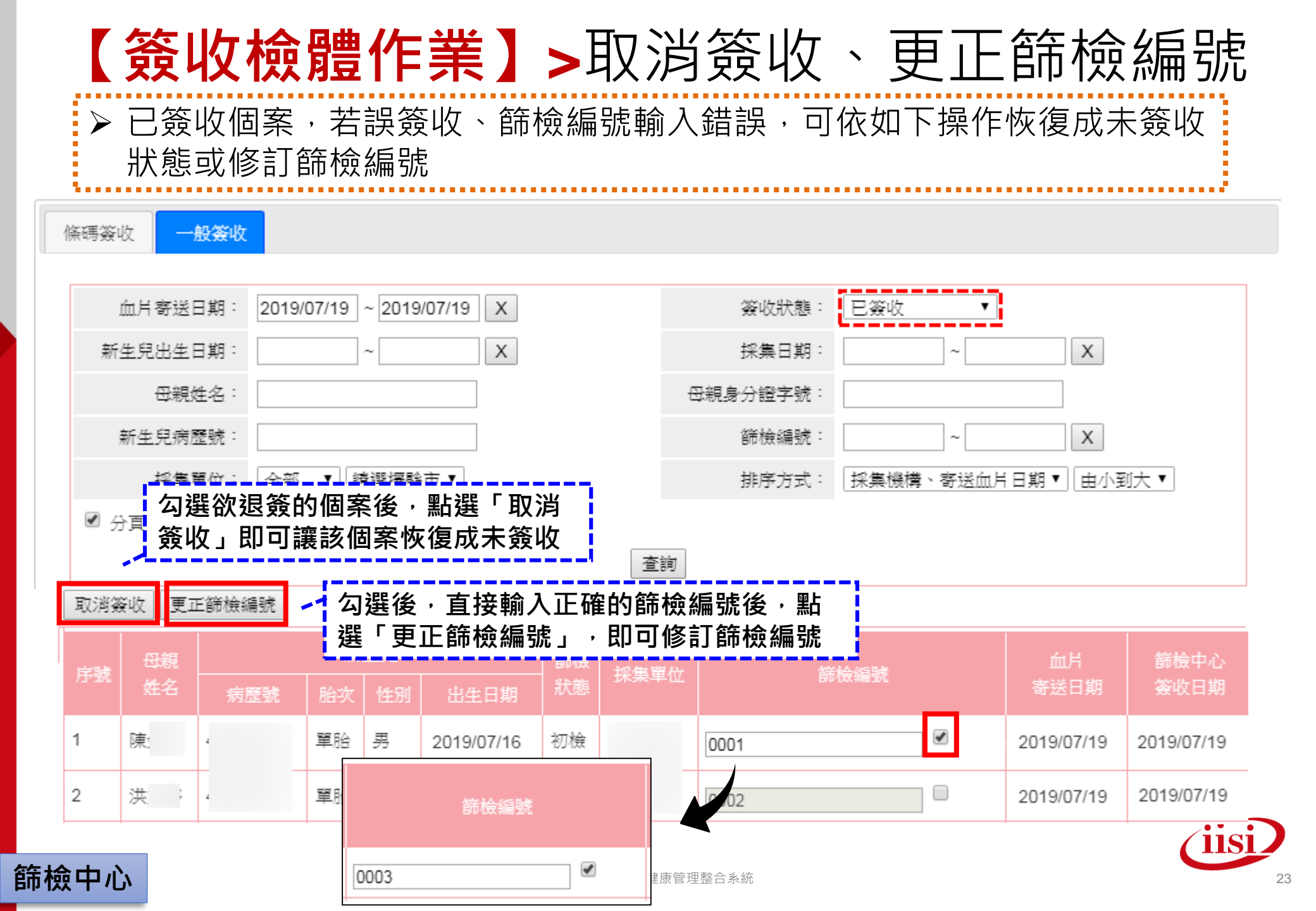

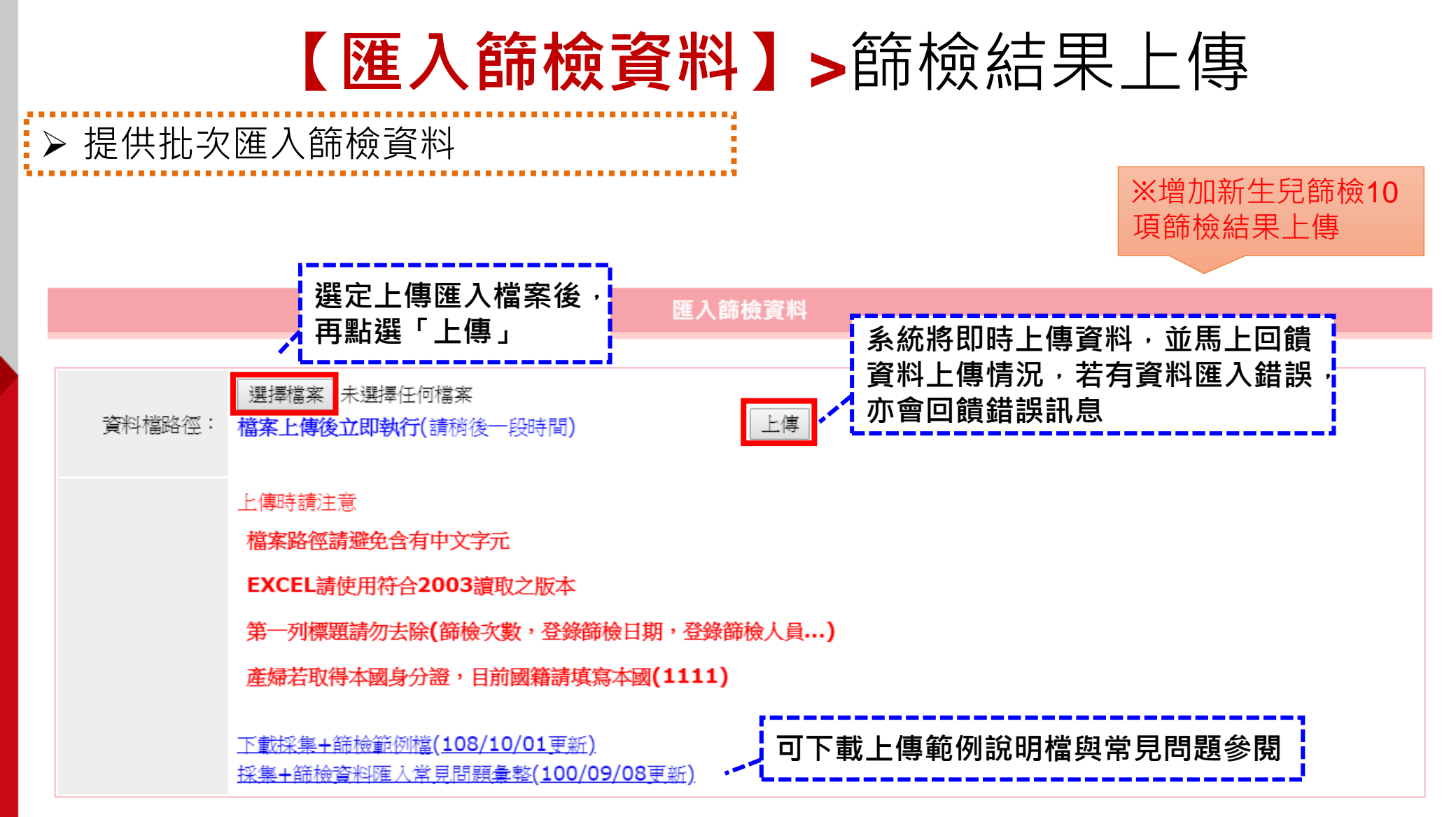

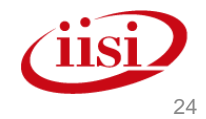

## 【登錄檢體篩檢】>查詢/修改

## ▶ 提供查詢/修改個案篩檢資料

登錄檢體篩檢

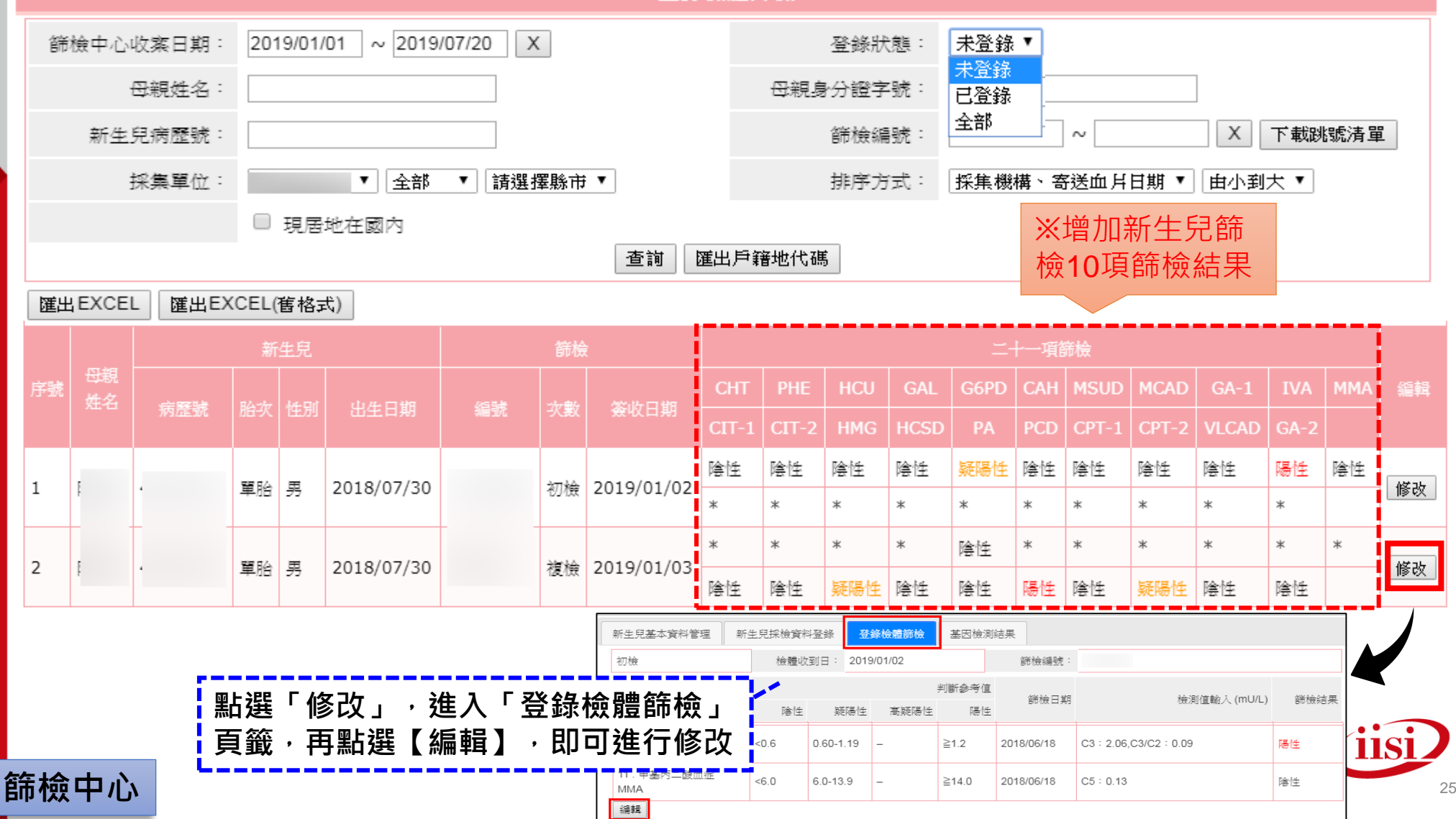

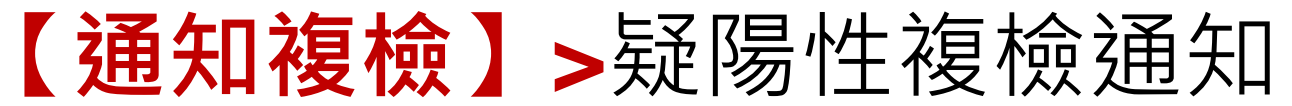

## ▶ 提供發送「疑陽性複檢通知」及查閱已發送之複檢通知

#### 通知複檢

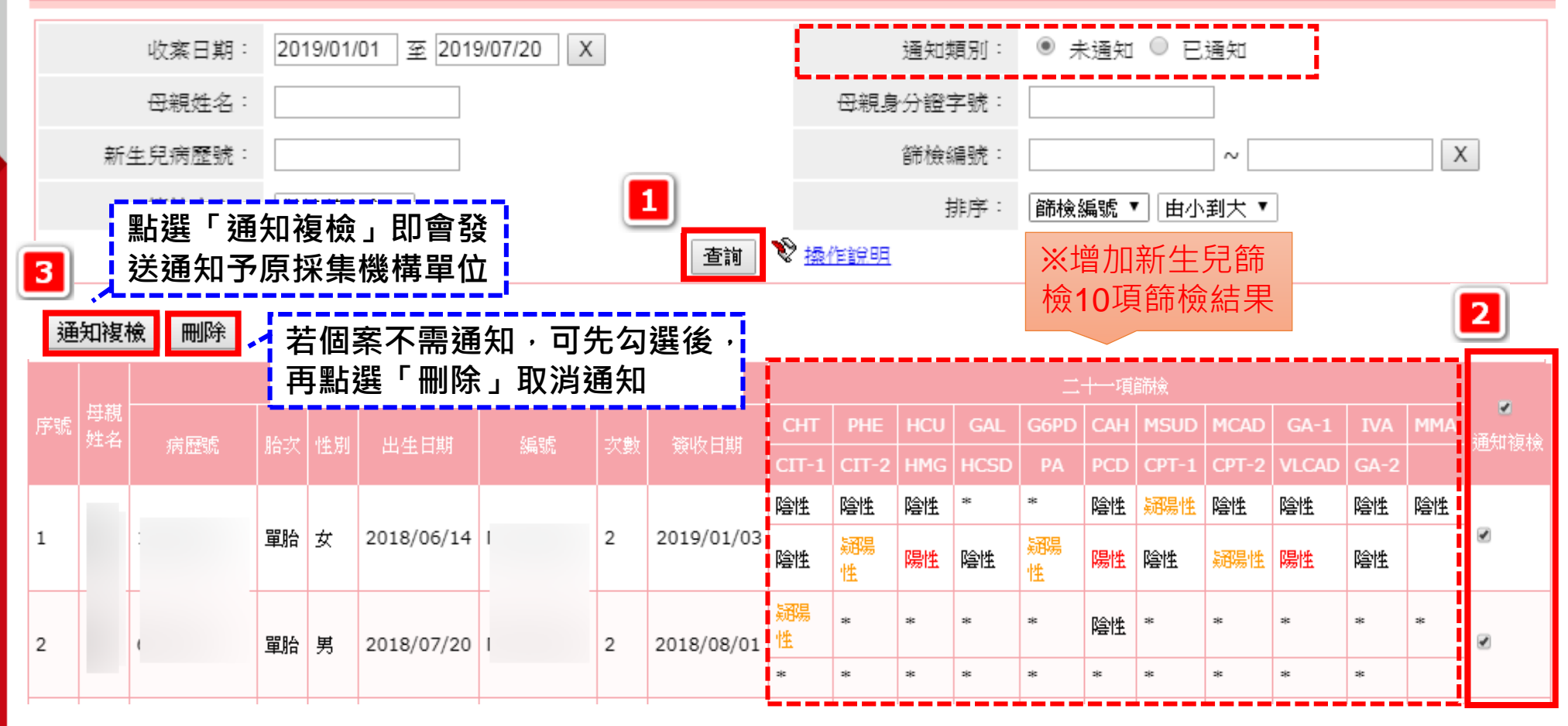

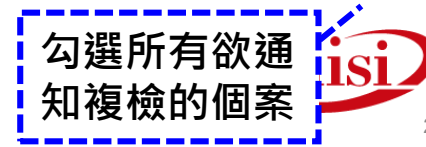

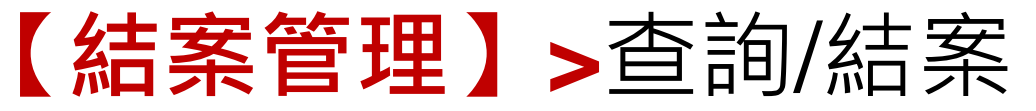

▶ 提供檢視個案結案狀態,並可進行個案結案狀態之調整

結案管理

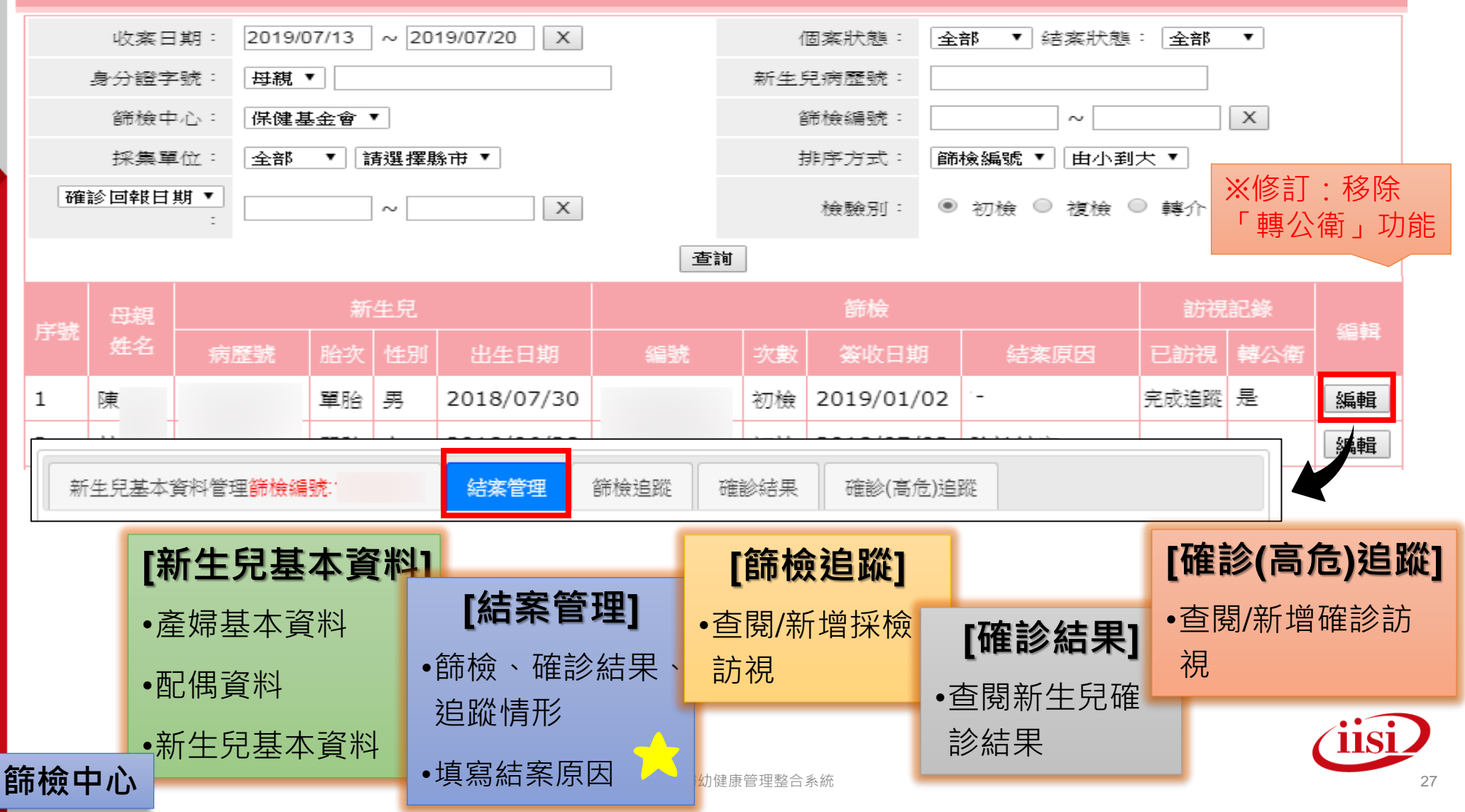

## ▶ 可在此頁籤檢視核對個案資料,並填寫結案原因進行結案

| 新生兒基本資料管理篩檢編號: |            |        | 結案管理                    | 篩檢追蹤             | 確診結果                 | 確        | 診(高危) | 追蹤           |     |     |
|----------------|------------|--------|-------------------------|------------------|----------------------|----------|-------|--------------|-----|-----|
| 母親姓            | 名 陳        | 4      | 新生兒 2018/0<br>11日/胎次 單胎 | 7/30             |                      | 篩檢       | 編號    |              |     |     |
|                | 採集醫院(初檢)   |        | 採                       | 集醫院(複檢)          | 確診醫                  | 院        |       | 最近追蹤訪視者      |     |     |
|                |            |        |                         | -                | -                    |          |       |              |     |     |
|                |            | 初楨     | 結果                      |                  | 複檢結果                 | හි       | 齦診結果  | 追蹤情形         |     |     |
| CHT            | 陰性(2018/06 | 6/19)  | CIT-1                   |                  | *                    |          |       | 陰性(2019/01/0 | 3)  |     |
| PHE            | 陰性(2018/06 | 6/18)  | CIT-2                   |                  | *                    |          |       | 陰性(2019/01/0 | 3)  | 完成  |
| HCU            | 陰性(2018/06 | 6/18)  | HMG                     |                  | *                    |          |       | 疑陽性(2019/01/ | 03) |     |
| GAL            | 陰性(2018/06 | 6/18)  | HCSD                    |                  | *                    |          |       | 陰性(2019/01/0 | 3)  |     |
| G6PD           | 疑陽性(2018/0 | )6/18) | PA                      | 失聯<br>死亡         |                      |          |       | 陰性(2019/01/0 | 3)  |     |
| CAH            | 陰性(2018/06 | 6/19)  | PCD                     | ∞c∟<br>死亡(因G6PI  | D)                   |          |       | 陽性(2019/01/0 | 3)  | 未完成 |
| MSUD           | 陰性(2018/06 | 6/18)  | CPT-1                   | 拒檢<br>垢綸(宏施右)    | 確診(周案)               |          |       | 陰性(2019/01/0 | 3)  |     |
| MCAD           | 陰性(2018/06 | 6/18)  | CPT-2                   | 陰性結案             | ·eder i el 944 /     | 1        |       | 疑陽性(2019/01/ | 03) |     |
| GA-1           | 陰性(2018/06 | 5/18)  | VLCAD                   | 已完成確診執<br>非轉介醫院支 | ₿告<br>扰醫診斷-陽性結       | ·果       |       | 陰性(2019/01/0 | 3)  |     |
| IVA            | 陽性(2018/06 | 6/18)  | 結案資料                    | 非轉介醫院家           | 北醫診斷-陰性編             | 課        |       |              |     |     |
| MMA            | 陰性(2018/06 | 6/18)  | 結案原因                    | 非轉介醫院<br>非轉介醫院   | 尤醫診斷-無結界<br>尤醫診斷-其他別 | ミー<br>た況 |       |              |     |     |
| 流檢中心           |            |        | 編輯 刪除                   |                  |                      |          |       |              |     |     |

【結案管理】>執行結案

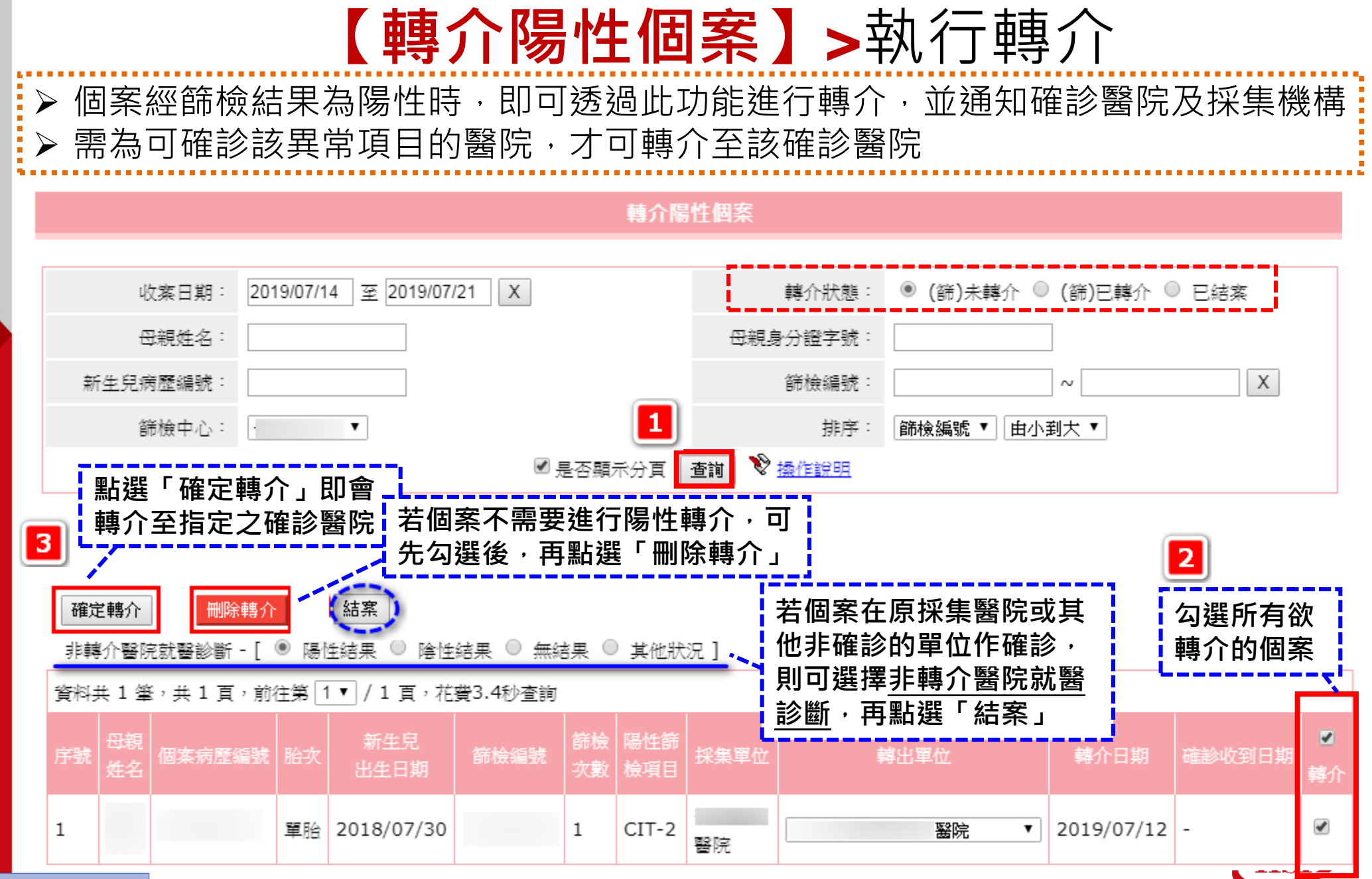

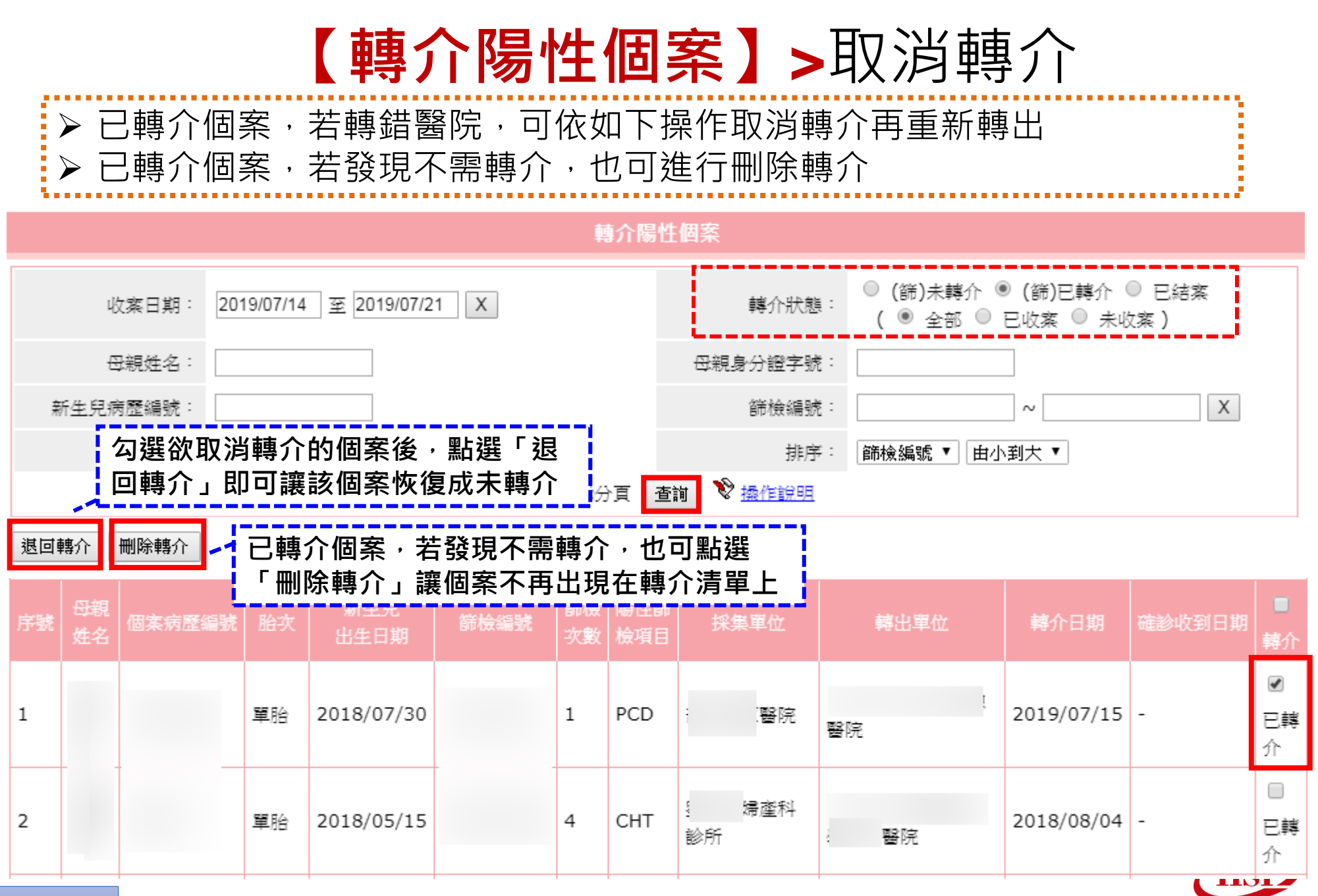

#### 【預設轉介確診醫院管理】 ▶ 提供篩檢中心調整「轉介陽性個案」功能中,個案預設之轉介確診醫院 預設轉介確診醫院管理 <u>全部</u> CHT 確診醫院: 全部 • 11 · • **v** PHE ※可設定21項新生兒篩檢 預設參考來源 全部 HCU 預設值 項目之預設轉介確診醫院 規則優先順序:採集機構→ GAI 新増 杳詢 採集機構縣市 G6PD 採集機構 採集機構縣市→預設值 CAH MSUD MCAD 篩檢項目 轉介醫院 篩檢中心 來源值 GA-1 IVA 翦 編輯 CHT 醫院 1 MMA CIT-1 CIT-2 點選「刪除」,刪 翳 纑輯 HMG 2 CHT 除此預設轉介規則 HCSD 點選「<mark>新增</mark>」,新增預設轉介規則 PA PCD 返回 儲存 CPT-1 CPT-2 篩檢中心 · • 篩檢項日 CHT ۲ 點選「編輯」,修訂原預設轉 VLCAD 介規則之轉介醫院 GA-2 轉介醫院 醫院 預設參考來源 預設值 ▼│預設值▼ 儲存 返回 篩檢中心 CHT 篩検項日 **預設參考來源** 採集機構 醫院

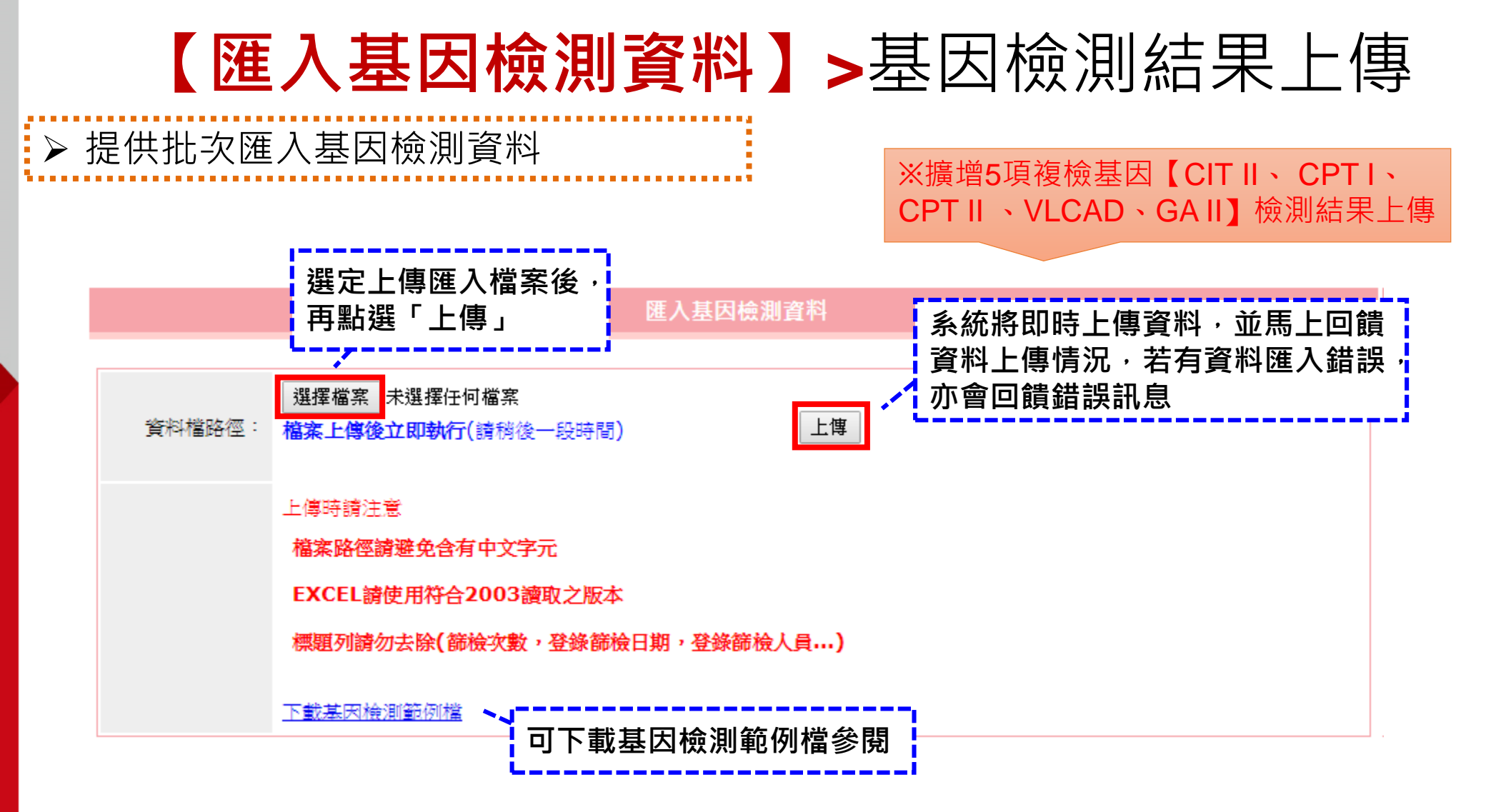

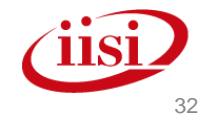

#### 【篩檢結果判定標準值管理】 ▶ 提供篩檢中心調整各項「篩檢項目」在「篩檢報告」顯示的參考值 篩檢結果判定標準值管理 ※可設定21項新生兒 篩檢中心: 全部 ۲ • 篩檢項目: 篩檢項目之參考值 查詢 陰性參考值 疑陽性參考值 高疑陽性參考值 参考结束日期 参考開始日期 CHT 新増 < 10.010.0-29.9 30.0-39.9 ≥40.0 編輯 新増 CIT-1 90.0-239.9 编輯 <90.0 ≥240.0 2019/01/01 CIT-2 新増 新増 PHE / 2019/01/02 編輯 < 90.1 90.1-240 >240 HMG 新増 ※參考值皆可依需求設 新増 編輯 新増 HCSD HCU <60.0 60.0-119.9 點選「刪除」,刪 定參考開始/結束日期 PA 新増 新増 GAL < 9.8 9.8-30.0 除此參考值設定 PCD 新増 新増 >6.0 G6PD ≦6.0 新増 CPT-1 新増 編輯 CAH <15.0 15.0-24.9 ≥25.0 新増 CPT-2 新増 編輯 <280.0 MSUD 280.0-599.9 ≥600 新増 VLCAD 新増 編輯 MCAD < 0.5 0.5 - 0.99≥1.00 GA-2 新増 新増 編輯 GA-1 < 0.3 0.3-0.59 ≧0.6 IVA 新増 < 0.6 0.60-1.19 ≥1.2 編輯 新増 6.0-13.9 編輯 MMA <6.0 ≧14.0 點選「編輯」 ,修訂 **11S** 點鐉 「新增」 新增參考值設定 原預設的參考值設定 甲整合系統 33

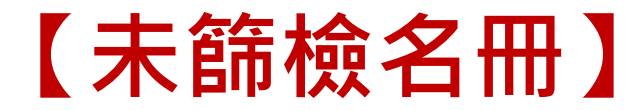

## ▶ 提供查詢轄下採集單位之未篩檢個案名冊

|             |                          | 未篩檢名冊 |       |    |   |  |  |
|-------------|--------------------------|-------|-------|----|---|--|--|
|             |                          |       |       |    |   |  |  |
| 新生兒出生日期: 20 | 019/01/21 至 2019/07/21 X |       | 查詢狀態: | 全部 | T |  |  |
| 母親姓名:       |                          |       | 母親證號: |    |   |  |  |
| 採集單位:       | ▶▼ 全部 ▼ 請選擇縣市 ▼          |       |       |    |   |  |  |
|             |                          | 查詢    |       |    |   |  |  |
|             |                          |       |       | 1  |   |  |  |

| 序號 | 出生醫院 | 母親姓名 | 母親證號 | 新生兒出生日期    | 胎次    | 新生兒資料 | 採集日期 | 寄送日期 | 簽收日期 |
|----|------|------|------|------------|-------|-------|------|------|------|
| 1  | 醫院   | 林    |      | 2018/01/04 | 單胎    | 否     | -    | -    | -    |
| 2  | 醫院   | 詹    |      | 2018/01/04 | 多胎(A) | 否     | -    | -    | -    |
| 3  | 醫院   | 何    |      | 2018/01/05 | 單胎    | 否     | -    | -    | -    |
| 4  | 醫院   | 霾    |      | 2018/01/06 | 多胎(A) | 否     | -    | -    | -    |
| 5  |      | ŧ    |      | 2018/01/09 | 單胎    | 否     | -    | -    | -    |

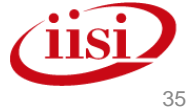

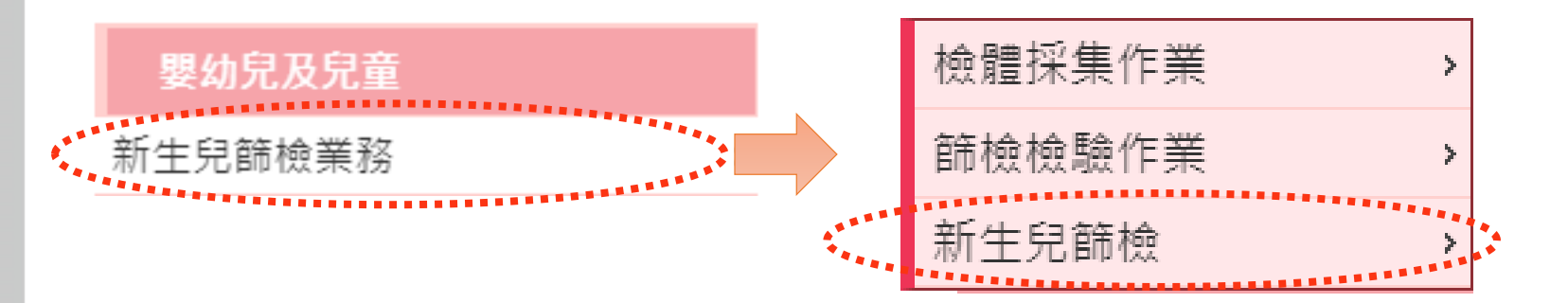

# 新生兒篩檢-操作說明

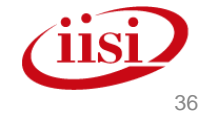

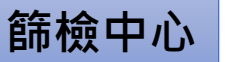

## 【篩檢資料上傳紀錄】

※增加新生兒篩檢10

項篩檢上傳資料杳詢

## ▶ 提供查詢篩檢資料上傳情形

#### 篩檢資料上傳紀錄

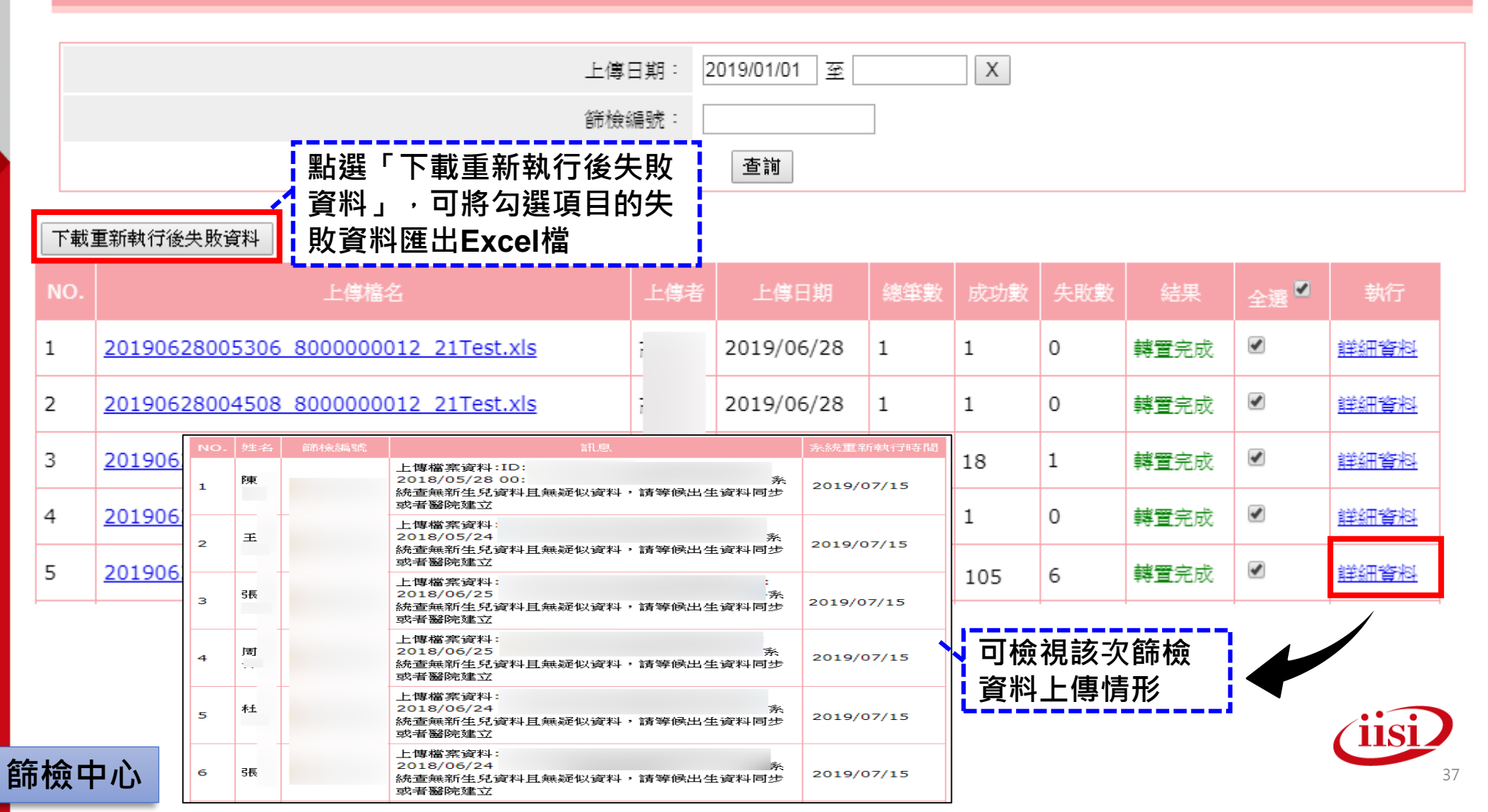

## 【基因檢測資料上傳紀錄】

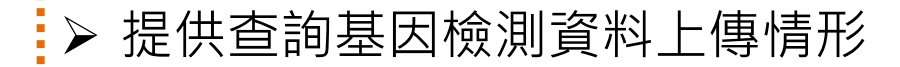

※擴增5項複檢基因【CIT Ⅱ、CPT Ⅰ、 CPT Ⅱ、VLCAD、GA Ⅱ】上傳資料查詢

基因檢測資料上傳紀錄

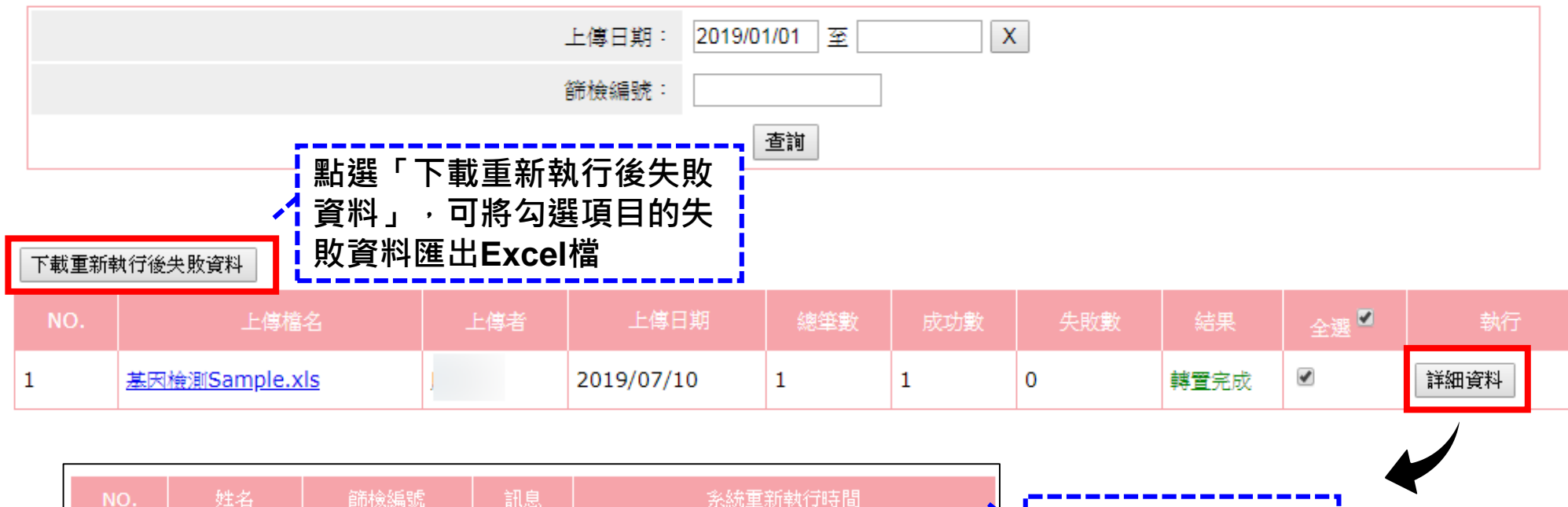

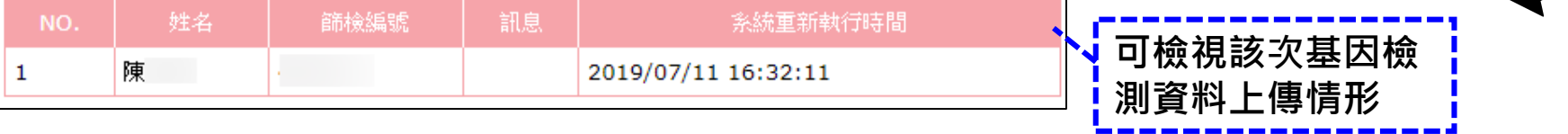

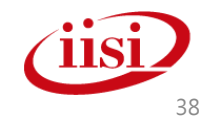

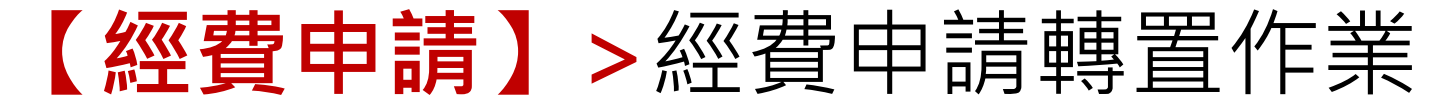

## ▶ 提供篩檢中心上傳指定申請單位審核之篩檢經費申請檔

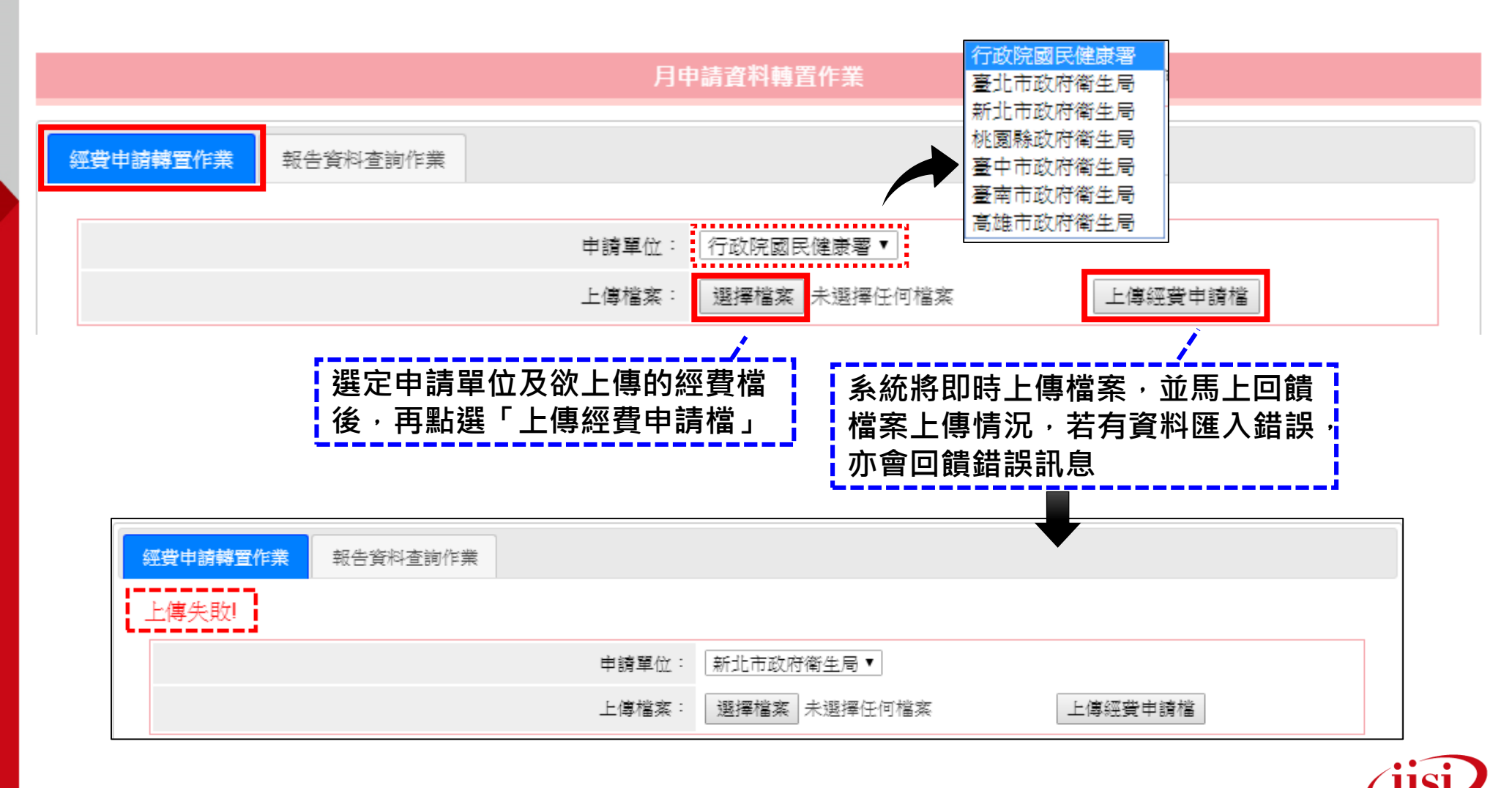

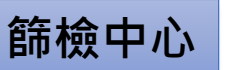

## 【經費申請】>報告資料查詢作業

## ▶ 提供篩檢中心查閱已上傳經費報告資料狀態

#### 月申請資料轉置作業

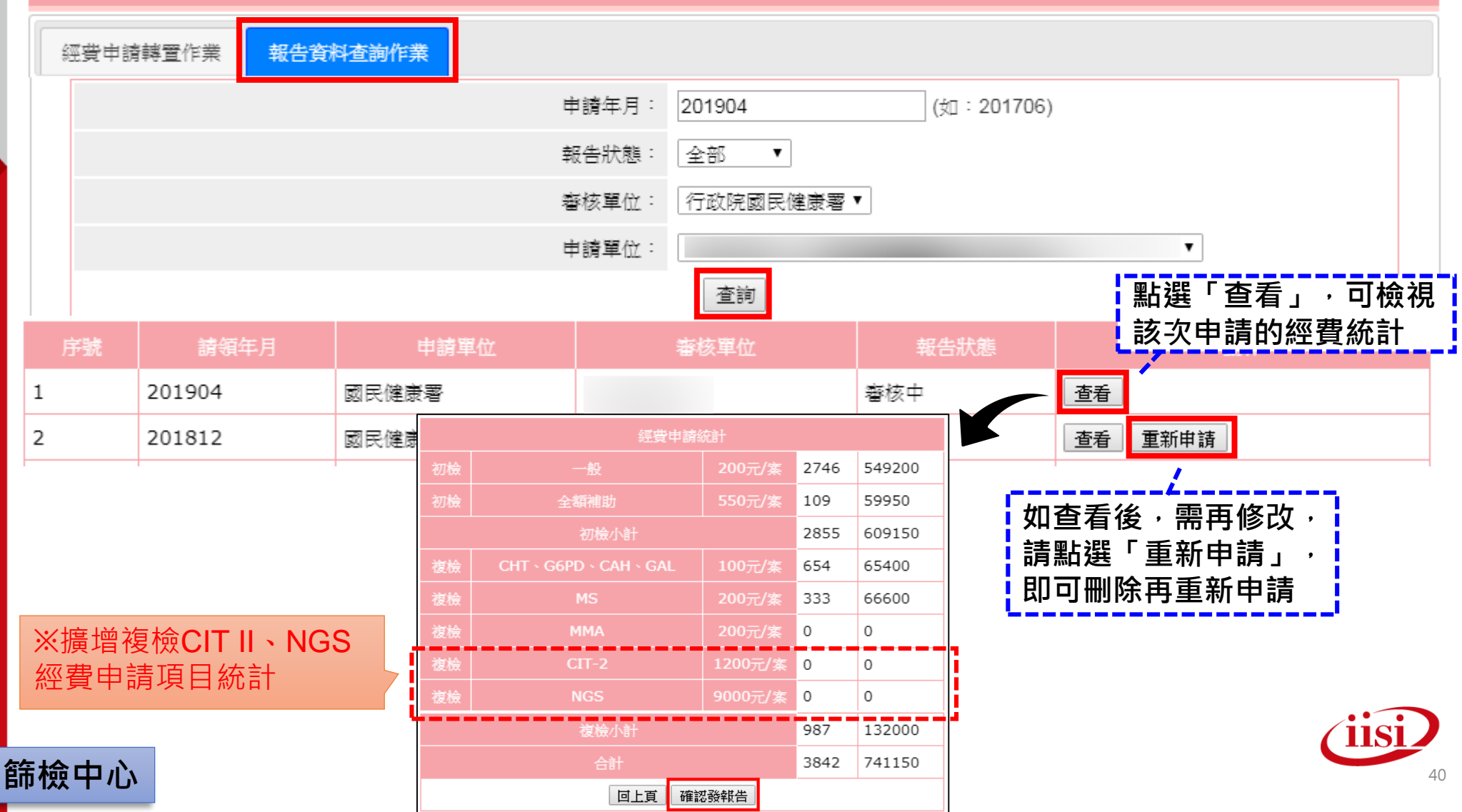

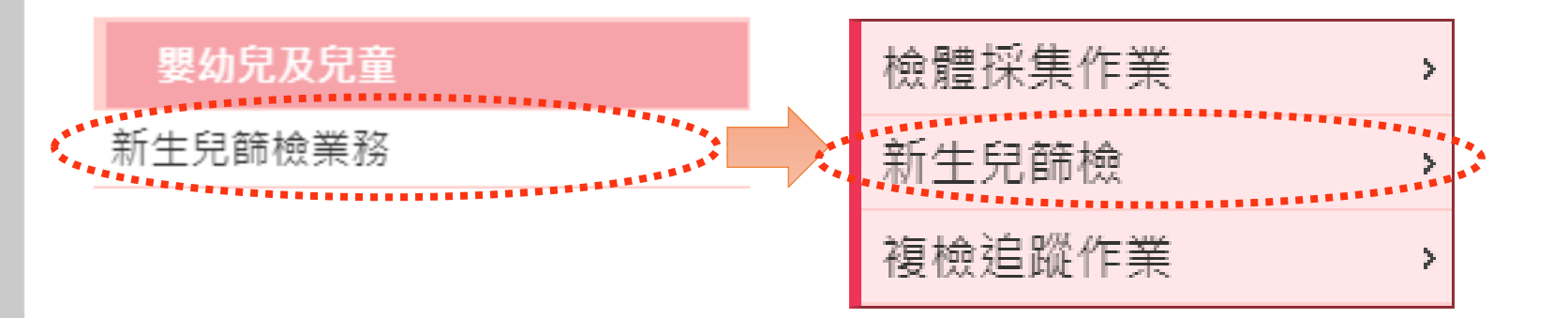

## 篩檢中心經費審核-操作說明

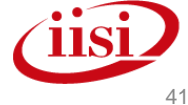

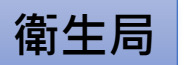

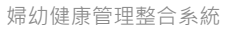

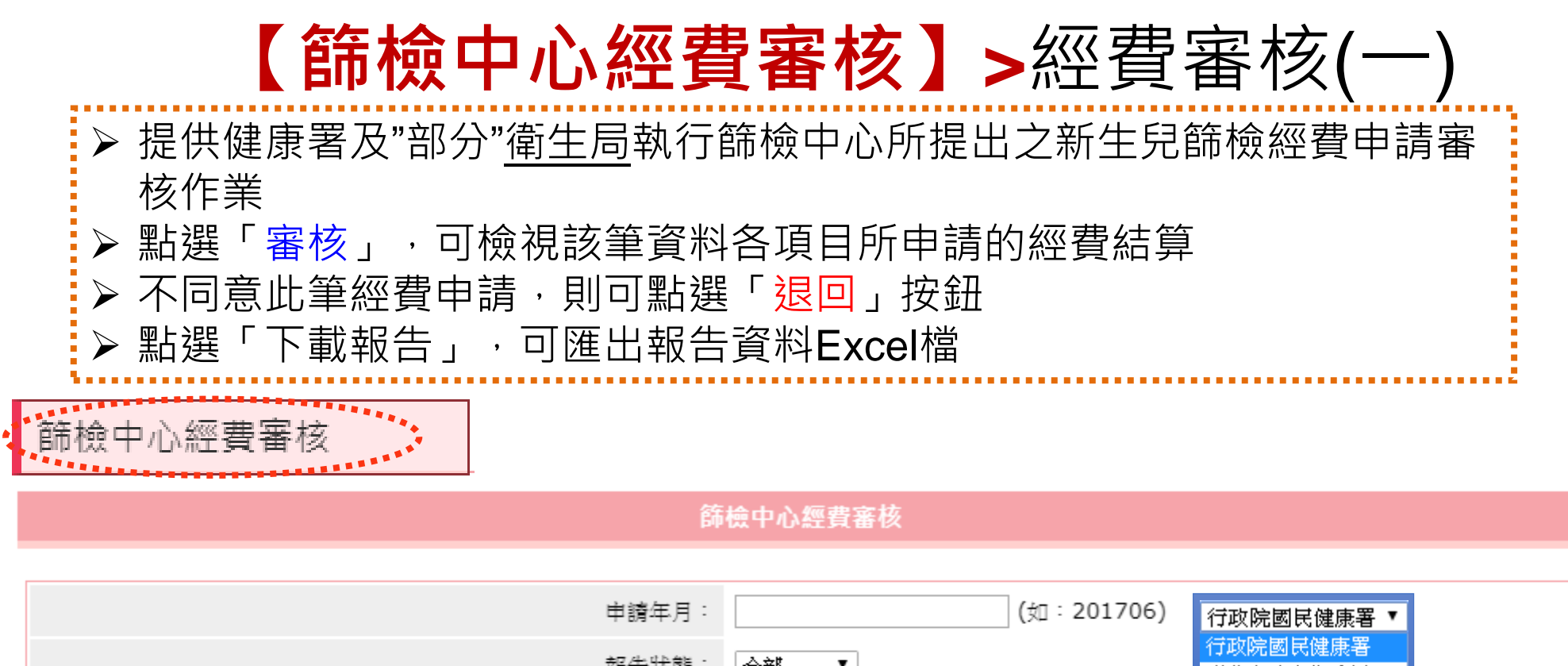

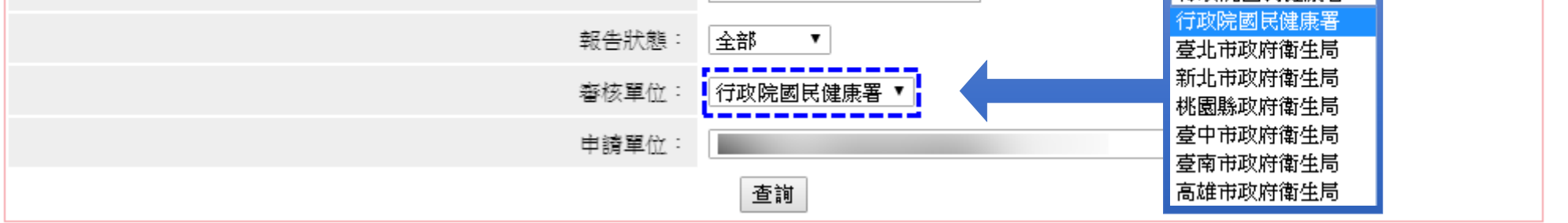

| 序號 | 請領年月   | 申請單位 | 審核單位  | 報告狀態 | 動作         |
|----|--------|------|-------|------|------------|
| 1  | 201906 |      | 政府衛生局 | 審核中  | 審核 退回 下載報告 |
| 2  | 201904 |      | 政府衛生局 | 審核中  | 審核 退回 下載報告 |

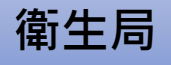

婦幼健康管理整合系統

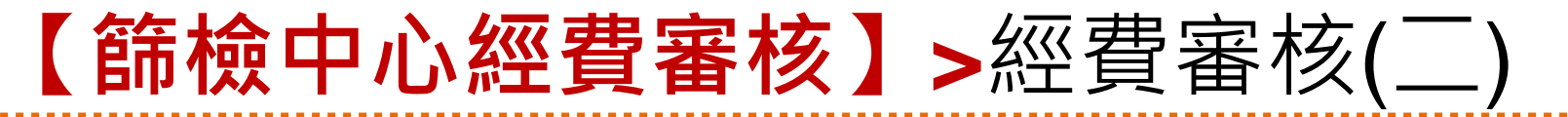

➢ 點選「審核」後,系統會自動統計該筆資料各項目所申請的經費結算,若確 定數據與資料無誤,請點選【審核通過】按鈕,以完成此筆經費審核作業

| 序號       | 請領年月             | 申請單位         |      |        | 滅耳  | 単位                          |          | 報告狀態           |                       |                        | 動作                                                                                                |                |
|----------|------------------|--------------|------|--------|-----|-----------------------------|----------|----------------|-----------------------|------------------------|---------------------------------------------------------------------------------------------------|----------------|
| 1        | 201906           |              |      | 政府很    | 衛生. | 局                           | 19<br>19 | 移在             | 審核                    | 退回                     | 「載報告                                                                                              |                |
| 2        | 201904           |              |      | 政府很    | 衛生  | 局                           |          | 稶中             | 審核                    | 退回了                    | ti B告                                                                                             |                |
| (        |                  | 經費申請統計       |      |        |     |                             | ****     | ***            | ※可                    | 「確認各                   | ▼ 項申請                                                                                             | 青項目            |
| 初檢       | 一般               | 200元/案       | 2062 | 412400 | F   | 諸類刑 由部                      | 書在日      | 篩榆中心代碼         | 孪集瑿院代                 | 雁 館榆編號                 | 浦助費田                                                                                              | 產婦身份證明         |
| 初檢       | 全額補助             | 550元/案       | 1    | 550    | 三初三 | <u>歯気</u> 至 (平)<br>検-一般 201 | 1906     |                |                       | 1577                   | 7 200                                                                                             |                |
| 初檢小計     |                  |              |      | 412950 | 産陳  | 「婦姓名」<br>産り<br>「琳           | 婦國籍      | 音 配偶國籍 新<br>11 | 王兒國籍<br>11            | 户籍地代碼<br>31            | 户籍<br>路2段                                                                                         | 電話<br>02-      |
| 複檢       | CHT - G6PD - CAH | I、GAL 100元/案 | 203  | 20300  | 低否  | 收入戶 病歷                      | 匿號碼      | 新生兒性別胎序<br>女 0 | 检験<br>1               | <u>検別</u> 検験項<br>1     | 1目<br>王<br>王<br>王<br>王<br>王<br>王<br>王<br>王<br>王<br>王<br>王<br>王<br>王<br>王<br>王<br>王<br>王<br>王<br>王 | <u>輸血</u><br>否 |
| 複檢       | MS               | 200元/案       | 98   | 19600  | 唱   | 乳滿24小時                      | 體重       | 出生日期           | ·<br>採集日<br>23 2015/1 | 期 收件日期<br>0/26/2015/10 | 月 報告日<br>(27 2015/1)                                                                              | 期<br>0/28      |
| 複檢       | MMA              | 200元/案       | 15   | 2800   |     |                             | 1314     | 2013/10/2      | 2013/1                | 0/20/2013/10/          | 2013/10                                                                                           | 0/20           |
| 複檢       | CIT-2            | 1200元/案      | 0    | 0      |     |                             |          |                |                       |                        |                                                                                                   |                |
| 複檢       | NGS              | 9000元/案      | 0    | 0      |     | 請問您確》                       | 定要審      | 核通過這筆申請        | 資料?                   |                        |                                                                                                   |                |
| 複檢小計     |                  |              |      | 25900  |     |                             |          |                |                       | ( 確)                   | ŧ I                                                                                               | 2消             |
| <u>(</u> | 合計               |              | 2379 | 438850 | ;   |                             |          |                |                       |                        |                                                                                                   |                |
|          |                  | 審核通過  回上頁    |      |        |     |                             |          |                |                       |                        |                                                                                                   | iisi           |

御王同

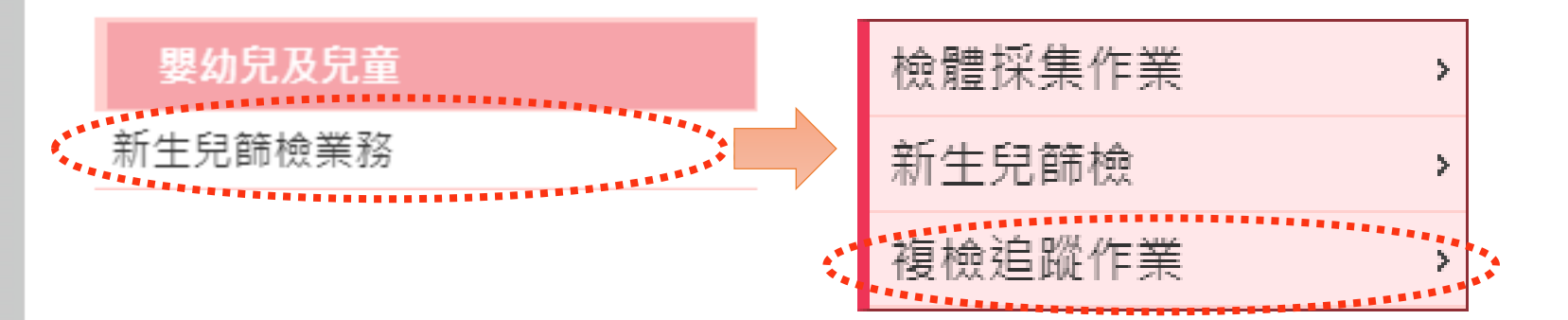

# 異常個案追蹤管理-操作說明

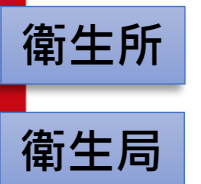

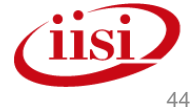

婦幼健康管理整合系統

【異常個案追蹤管理】>杳詢

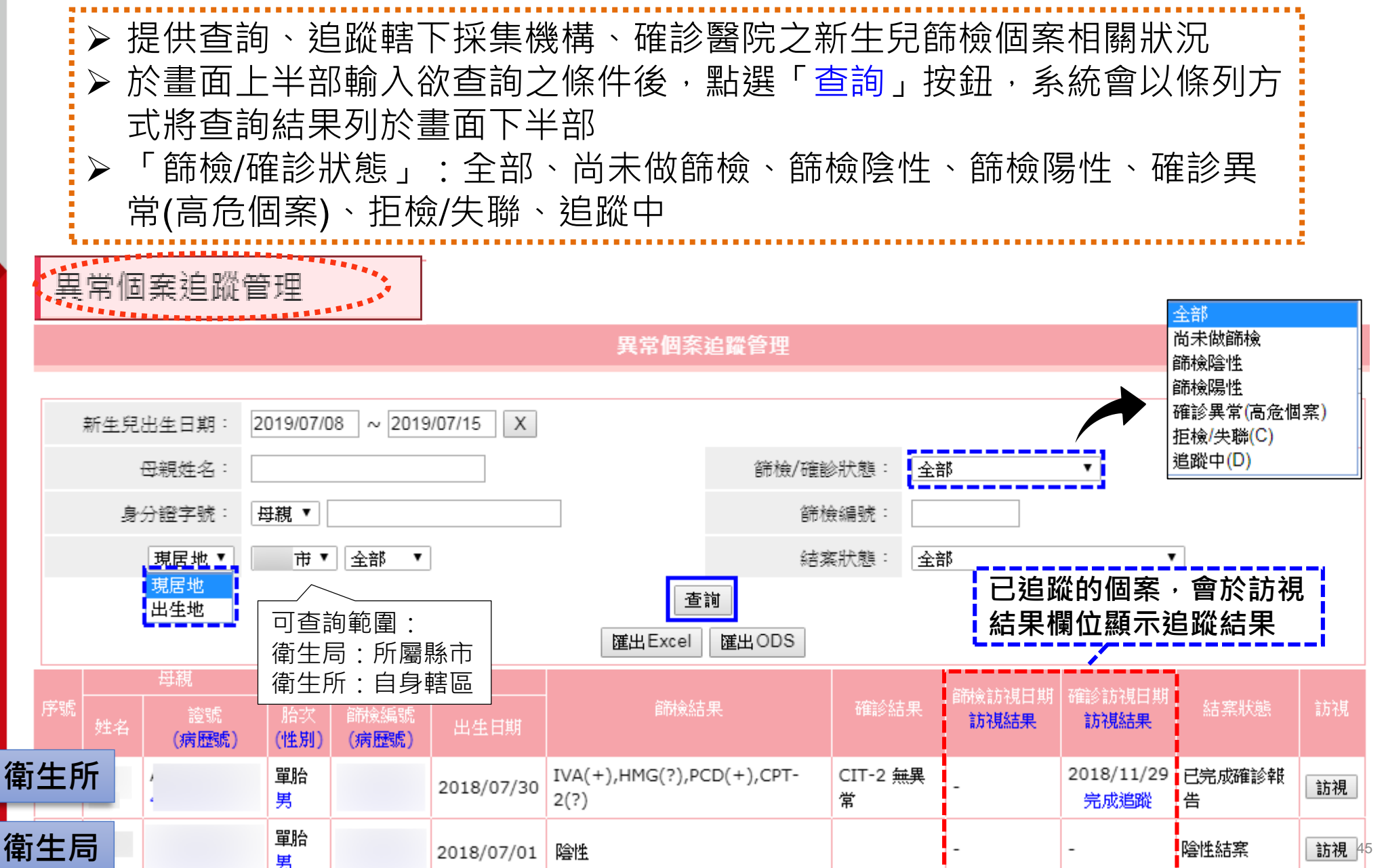

## 【**異常個案追蹤管理】>**訪視追蹤

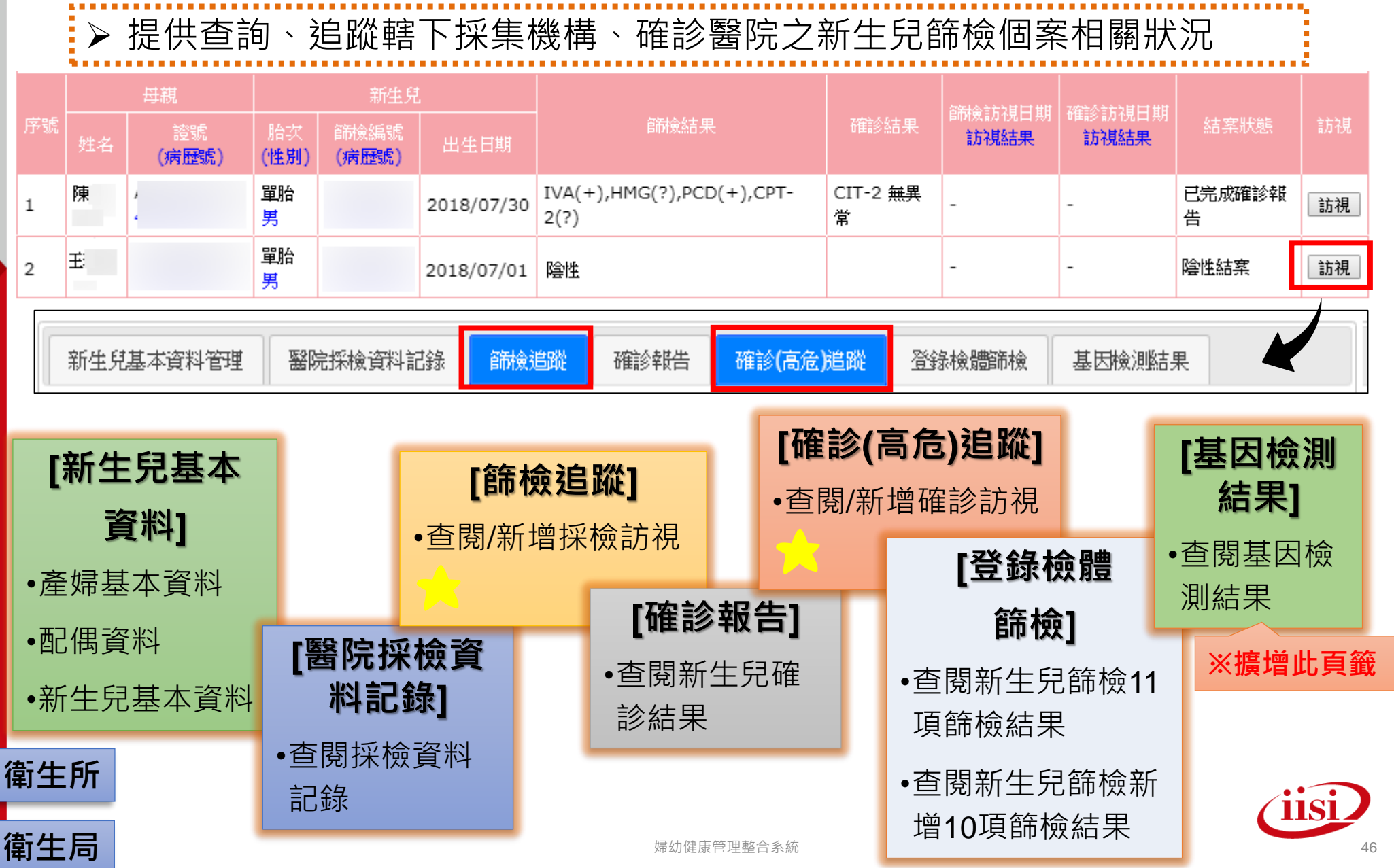

## 【異常個案追蹤管理】>篩檢追蹤

▶ 本頁籤為填寫「未完成採檢個案」之追蹤紀錄,點選【新增】按鈕,即可進入訪視

|      | 記錄輸人      | 畫面   |                  |      |                                         |              |                 |        |      |              |          |  |
|------|-----------|------|------------------|------|-----------------------------------------|--------------|-----------------|--------|------|--------------|----------|--|
|      | 新生兒基本資料管  | 塑    | 醫院採檢資料記錄         | 篩檢追跳 | 2 確診                                    | 報告           | 確診(高危)追蹤        | 登錄檢體篩  | 僉 基因 | <b>臉</b> 測結果 |          |  |
|      | 新増        |      |                  |      |                                         |              |                 |        |      |              |          |  |
|      | 訪視人員      |      | ¥                |      | 訪視日期                                    |              |                 |        |      |              |          |  |
|      | 訪視分類      | ◎ 電話 | 訪問 🗆 實地訪視        |      | 訪視結果                                    | 願意回          | 院複檢             | T      |      |              |          |  |
|      | 個案追蹤      | ◎ 拒檢 | ◎失聯◎完成追蹤◎轉       | \$H  | 建議結案                                    |              |                 |        |      |              |          |  |
|      | 預計下次回診日期  |      |                  | 若    | 於訪視                                     | 時發           | 現已遷出至其他         | し轄區・則  | 可    |              |          |  |
|      | 訪視備註      |      |                  |      | 選擇「轉出」,並輸入個案的新地址後存<br>檔,個案即會被轉介至所屬轄區衛生所 |              |                 |        |      |              |          |  |
|      | 存檔取消      | 存檔   | 後,可修改或           | 刪除。  |                                         | 固案追蹤         | ● 拒檢 ● 失聯 ● 完成追 | 蹤 ◉ 轉出 | 建議結案 |              |          |  |
| Ľ    |           | 若要   | <b>ミ刪除・請先</b> 填算 | 寫    | 預計下次                                    | 可診日期         |                 |        |      |              |          |  |
|      |           | (#   | 除原因】             |      |                                         | 暷介原因         | [兒篩]遷址          | T      |      |              |          |  |
| ſ    | 编辑 一下除原因: |      |                  | 條    |                                         | 新址           |                 |        |      |              |          |  |
| 54   | - 66      |      |                  | 202  | i                                       | 暷介備註         |                 |        |      |              |          |  |
| FJ I |           |      |                  |      |                                         |              |                 |        |      | (限5          | 500個中文字) |  |
| 訂生   | E局        |      |                  |      | 轉介領                                     | ]]<br>] 甜局/所 | (轉介衛            | 生局/所)  |      |              |          |  |

#### 【異常個案追蹤管理】>確診(高危)追蹤 ▶ 本頁籤為填寫「未完成確診個案」之追蹤紀錄,點選【新增】按鈕,即可進入訪視 記錄輸入畫面 登打操作方法皆與篩檢追蹤相同! 醫院探檢資料記錄 篩檢追蹤 確診報告 新生兒基本資料管理 確診(高危)追蹤 登錄檢體篩檢 基因檢測結果 新増 訪視人員 訪視日期 • 訪視分類 ◎ 電話訪問 ◎ 實地訪視 訪潮結果 顧意回院複檢 ۲ ◎ 拒檢 ◎ 失聯 ◎ 完成追蹤 ● 轉出 個案追蹤 若於訪視時發現已遷出至其他轄區,則可 預計下次回診日期 選擇「轉出」,並輸入個案的新地址後存 轉介原因「兒篩)遷址 檔,個案即會被轉介至所屬轄區衛生所 新址 諸選擇▼ ▼ 轉介備註 (限500個中文字) 衛生所 轉介衛生局/所 (轉介衛生局/所) 存檔後,可修改或刪除。 若要刪除・請先填寫 訪視備註 【刪除原因】 衛生所 si 存檔 取消 编輯 刪除原因 刪除 衛生局

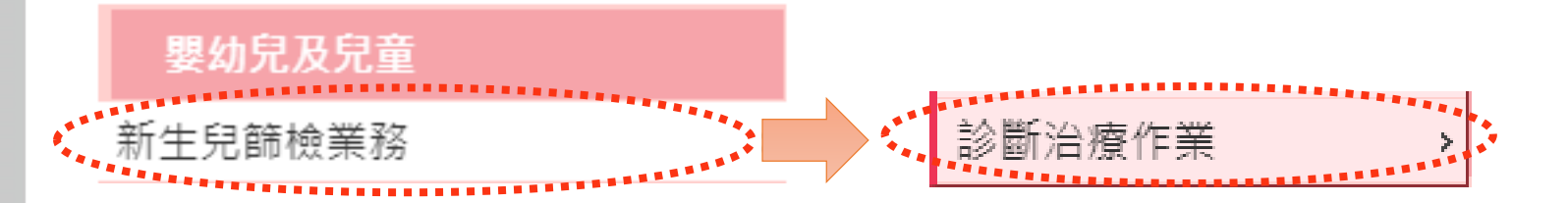

# 診斷治療管理-操作說明

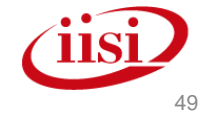

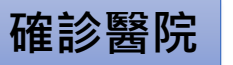

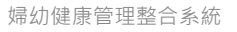

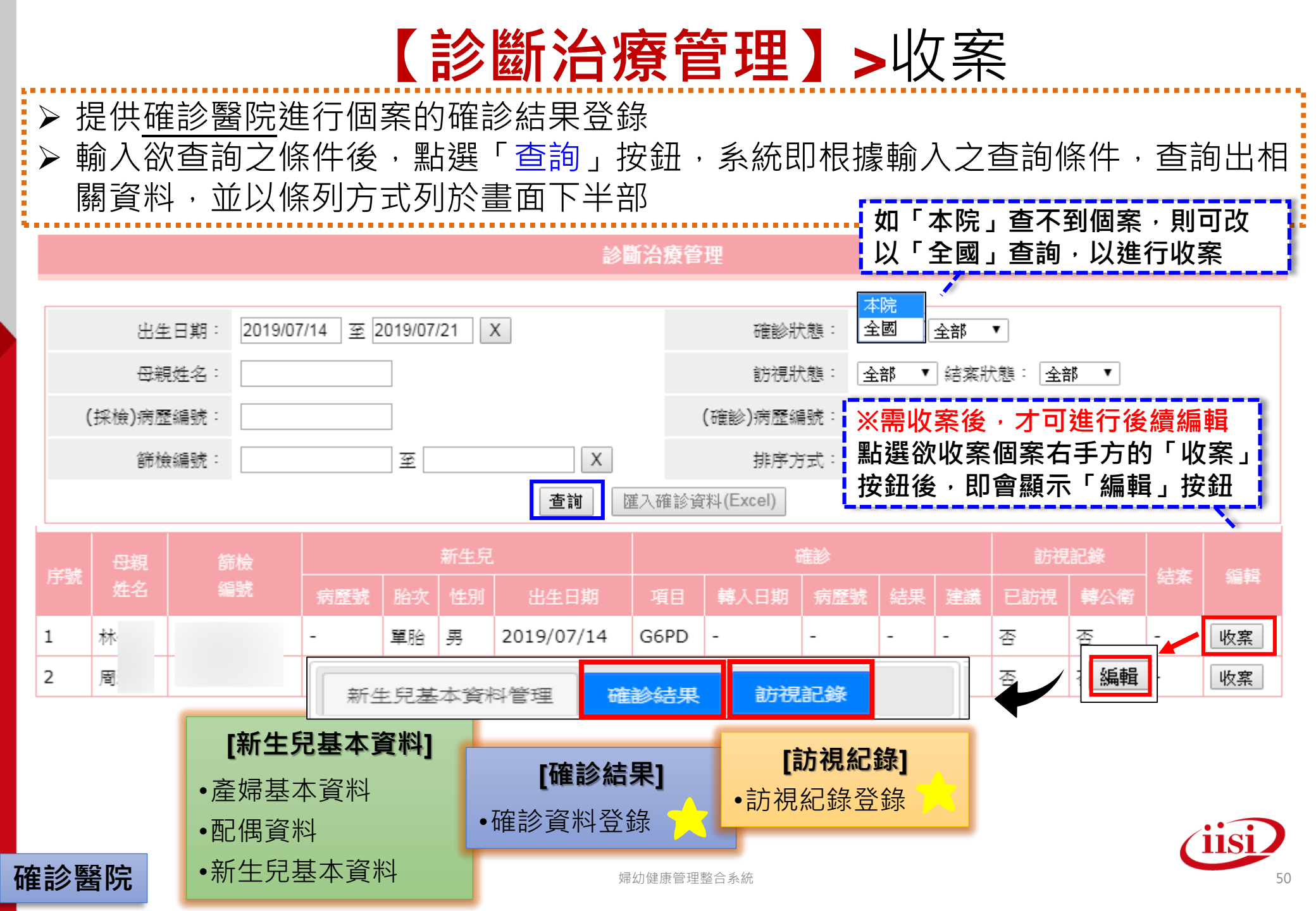

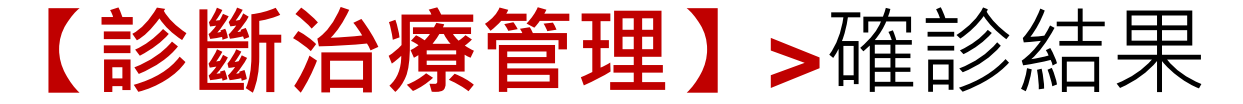

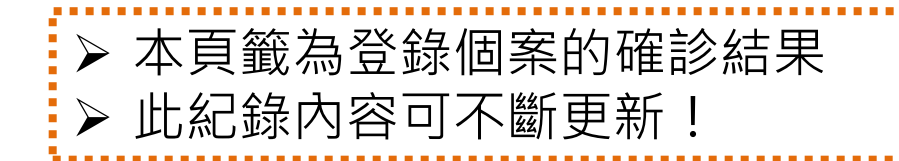

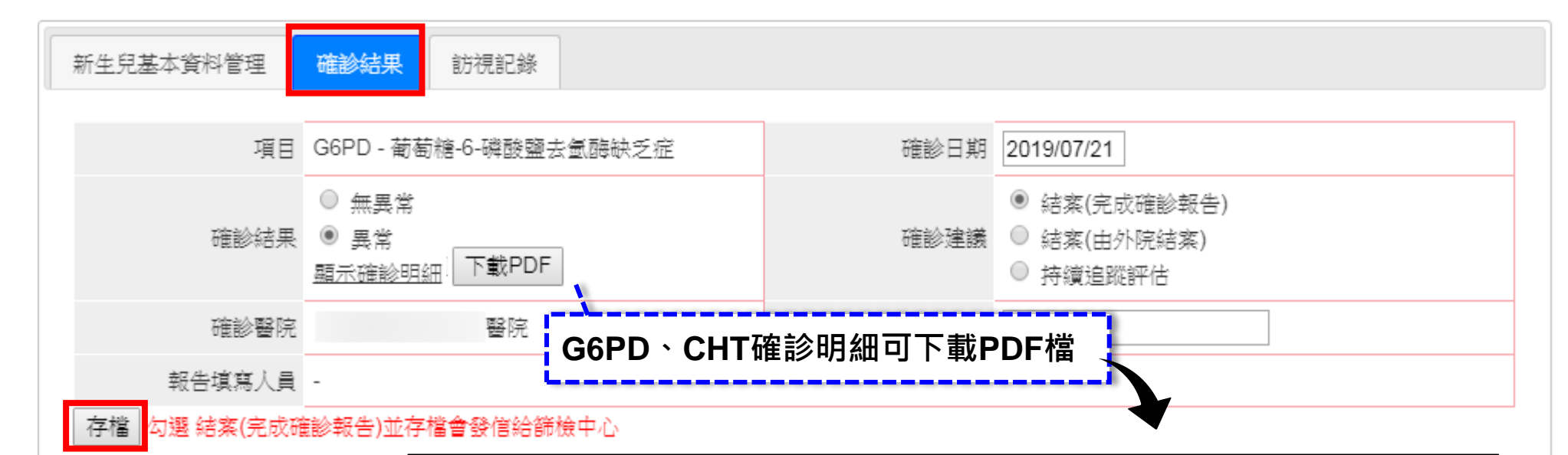

| 新生兒GGPD個案確認報告單                     |    |      |                |            |                |      |    |  |  |  |  |
|------------------------------------|----|------|----------------|------------|----------------|------|----|--|--|--|--|
| 母親姓名                               |    | 篩檢中心 | 篩檢編號           |            |                |      |    |  |  |  |  |
| 性別                                 | 男  | 出生年月 | 2018/05/2<br>2 | 轉介醫院       | 中國醫藥大學<br>附設醫院 | 病歷號  |    |  |  |  |  |
| 聯絡電話                               | 09 | 聯络住址 |                |            |                |      | -  |  |  |  |  |
| 確認檢查及家族檢驗,請各轉介醫院自行加註蓋確認檢查之方式及參考範圍值 |    |      |                |            |                |      |    |  |  |  |  |
| 親屬關係                               | 姓名 | 性別   | 實際年齡           | 採集日期       | 國籍-籍貫          | 檢驗結果 | 備註 |  |  |  |  |
| 個案                                 | 莱  | 男    |                | 2018/08/03 |                |      | 異常 |  |  |  |  |

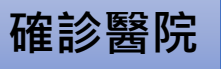

【診斷治療管理】>訪視紀錄

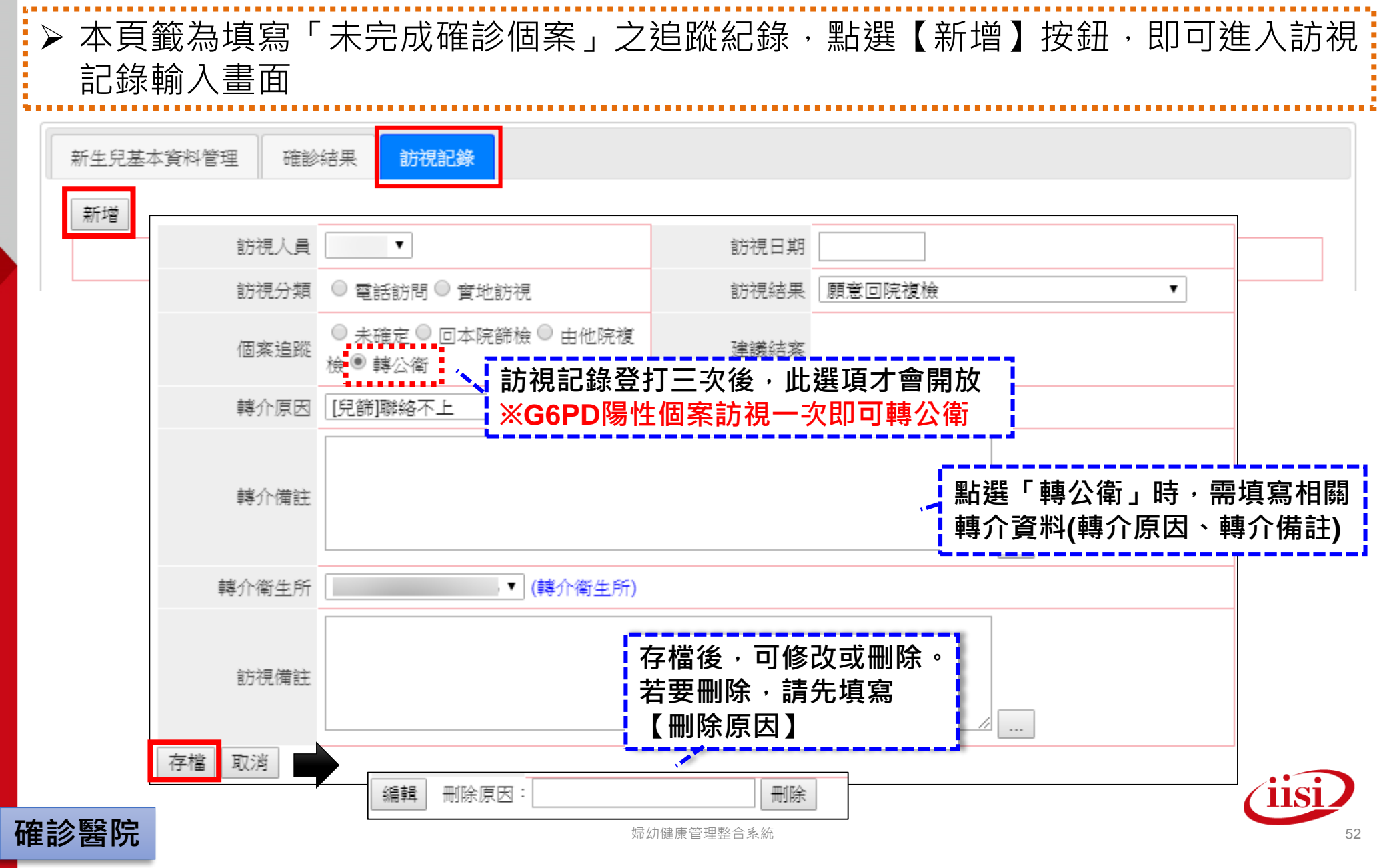

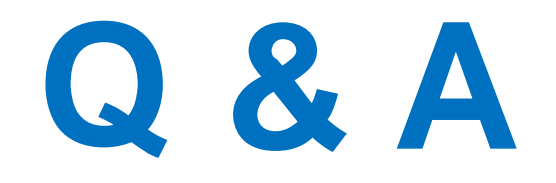

# 

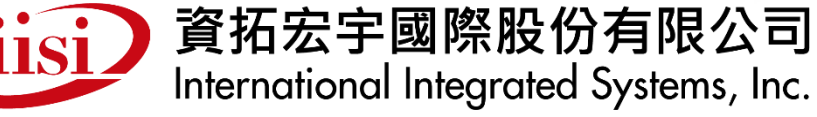

電話: (02) 2559-1971 傳真: (02) 2559-0586